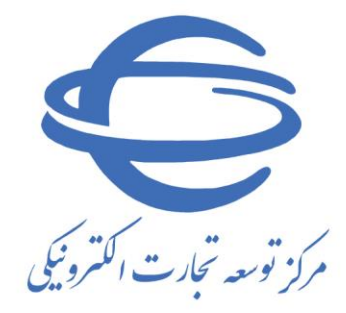

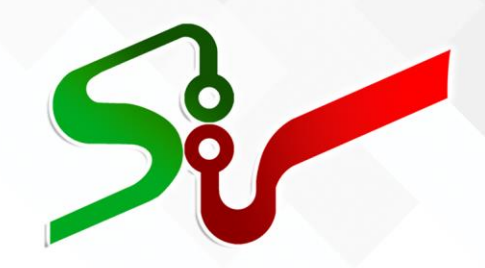

سند راهنما: دستگاه اجرایی

فراهم شد<mark>ن امکان خرید تو</mark>صیفی برا<mark>ساس ویژ گی های کاتالو گ کالا</mark>

ویرایش ششم مرداد ۱٤۰۲

تهیه شده در مرکز توسعه تجارت الکترونیکی

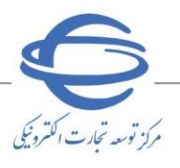

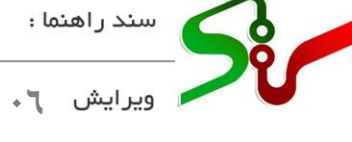

بسمه تعالى

| شماره صفحه | فهرست                                                |
|------------|------------------------------------------------------|
| ۲          | مقدمه                                                |
| ۳          | خلاصه روند خرید توصیفی براساس ویژگی های کاتالوگ کالا |
| ۵          | ایجاد خرید توصیفی براساس ویژگی های کاتالوگ کالا      |
| ١٧         | تاييد پاسخ نياز توصيفى                               |
| ۲۴         | ثبت سفارش خرید توصیفی                                |
| ۲۶         | امضای سفارش خرید توصیفی                              |

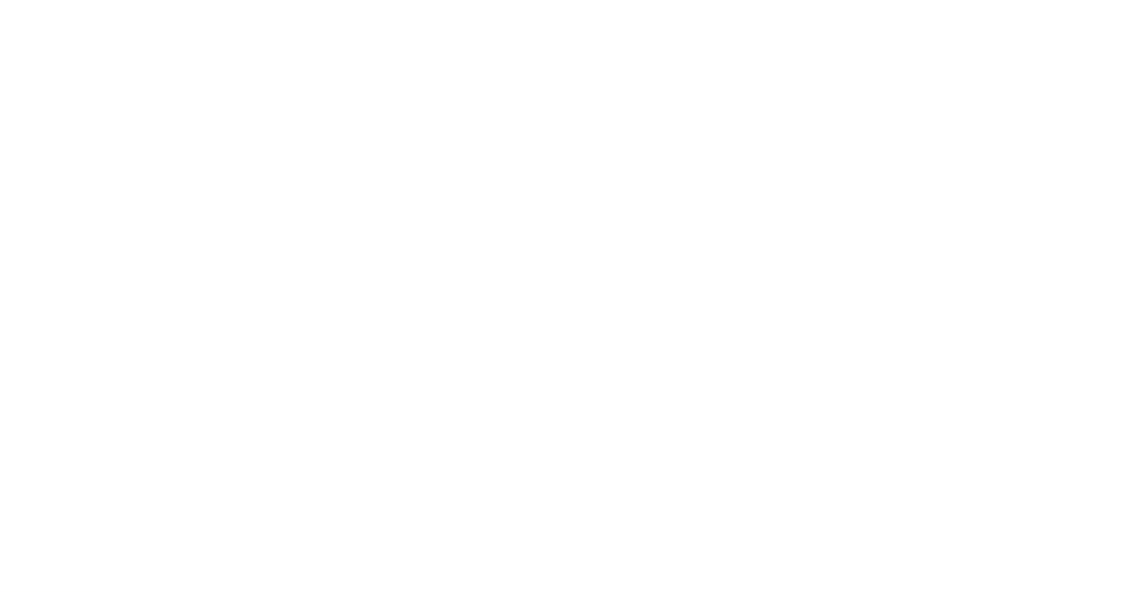

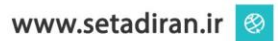

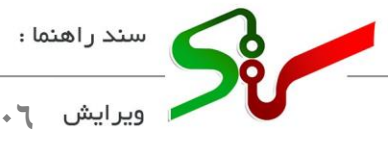

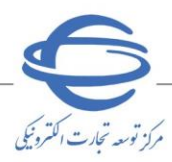

مقدمه :

در سامانه تداركات الكترونيكي دولت، كليه معاملات جزئي و متوسط(حدنصاب معاملات جزئي و متوسط هرساله توسط وزارت امور اقتصاد و دارایی مشخص و اعلام می گردد) از طریق زیرسامانه خرید جزئی و متوسط بر گزار می گردد. در این زيرسامانه، كليه مراحل انجام معامله از ثبت درخواست خريد تا پرداخت وجه، بهصورت الكترونيكي انجام مي گردد. دستگاه اجرایی خریدار می تواند از بین کالاهای قیمت گزاری شده/ خدمات پیشنهادی توسط تأمین کنندگان، کالاها و خدمات با مناسب ترین قیمت و کیفیت را انتخاب نموده و خریداری نماید.

در این سند فرآیند ایجاد/بررسی **خرید توصیفی براساس ویژگی های کاتالوگ کالا** در سامانه تدارکات الكترونيكي دولت تشريح شده است.

انتظار میرود کاربران دستگاه اجرایی پس از مطالعه این سند بتوانند فرآیند ایجاد/بررسی **خرید توصیفی براساس** ویژگی های کاتالوگ کالا را بهطور کامل و صحیح در سامانه انجام داده و پاسخ سؤالات احتمالی خود را دریافت نمايد.

📀 نکته:لازم است پیش از آغاز فعالیت در سامانه تدارکات الکترونیکی دولت، مبانی قانونی سامانه، صفحه نخست سایت/سربرگ قوانین و مقررات را مطالعه نمایید.

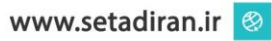

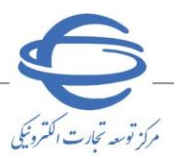

## خلاصه روند خرید توصیفی براساس ویژگی های کاتالوگ کالا

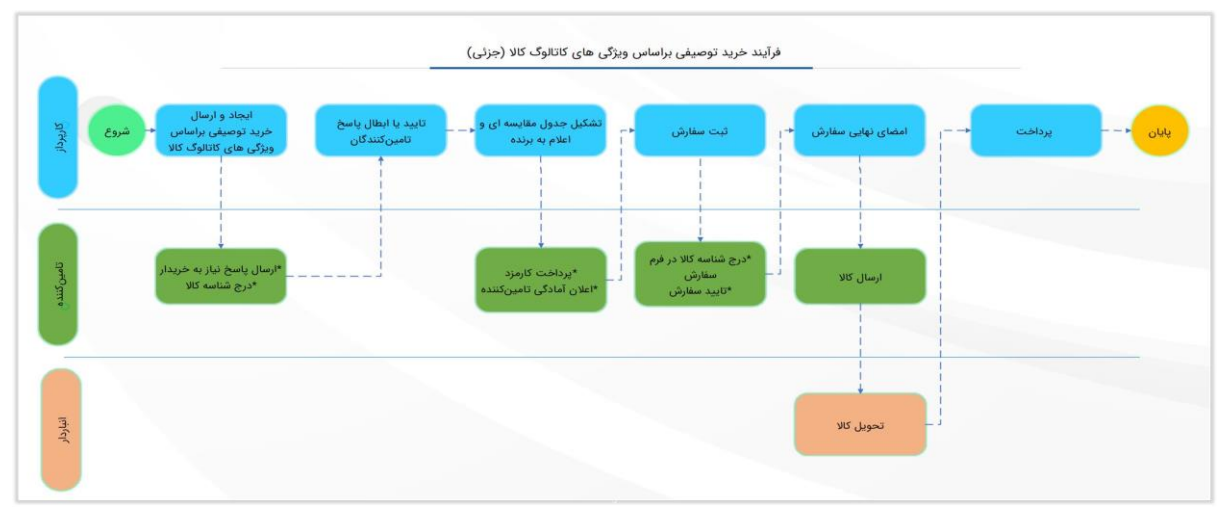

شکل ۱-خلاصه روند کار خرید توصیفی براساس ویژگی های کاتالوگ کالا(جزئی)

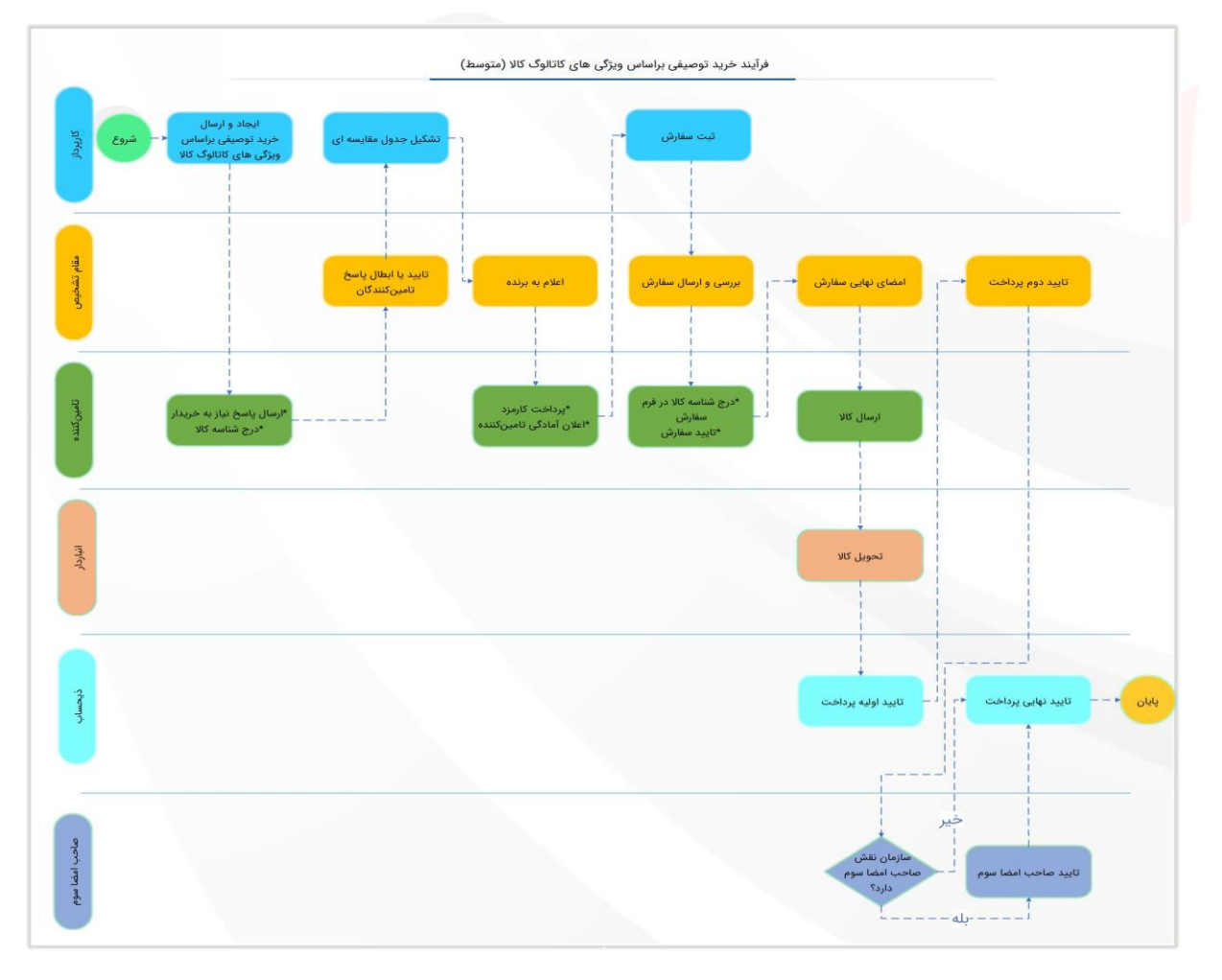

شکل ۲- خلاصه روند کار خرید توصیفی براساس ویژگی های کاتالوگ کالا(متوسط)

این سند مختص به توضیح خرید توصیفی براساس ویژگی های کاتالوگ کالا میباشد جهت دریافت اطلاعات بیشتر به کارتابل سند راهنمای کاربر مراجعه نمایید.

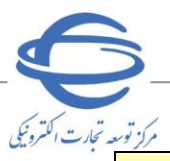

|                                                                                                    | فرآیند خرید توصیفی                                              |                                                                    |         |
|----------------------------------------------------------------------------------------------------|-----------------------------------------------------------------|--------------------------------------------------------------------|---------|
| توضيحات                                                                                                    | فرآيند                                                          | نقش                                                                | گام     |
|                                                                                                    | *درخواست خريد<br>*تعيين كالا<br>*انتخاب كالا/ايجاد كاتالوگ كالا | کارپرداز                                                           | اول     |
| امکان درج شناسه کالا در این<br>مرحله بهصورت اختیاری میباشد.                                                  | ارسال پاسخ نیاز                                                 | تامين كننده                                                        | دوم     |
|                                                                                                    | *بررسی پاسخ تامین کنندگان<br>تایید/عدم تایید پاسخ               | کارپرداز(جزئی)/<br>مقام تشخیص(متوسط)                               | سوم     |
|                                                                                                    | تشكيل ج <i>دو</i> ل مقايسهاي                                    | كارپرداز                                                           | چهارم   |
|                                                                                                    | اعلام به برنده                                                  | كارپرداز(جزئي)/<br>مقام تشخيص(متوسط)                               | پنجم    |
|                                                                                                    | پرداخت کارمزد                                                   | تامین کننده برنده                                                  | ششم     |
|                                                                                                    | ثبت فرم سفارش                                                   | كارپرداز                                                           | هفتم    |
|                                                                                                    | ارسال فرم سفارش به تامین کننده                                  | كارپرداز(جزئی)/<br>مقام تشخیص(متوسط)                               | هشتم    |
| در صورتی که شناسه کالا در مرحله<br>پاسخ به نیاز درج نشده باشد، تکمیل<br>آن در مرحله سفارش اجباری<br>می باشد. | درج شناسه کالا و تایید سفارش                                    | تامين كننده                                                        | نهم     |
|                                                                                                    | تاييد نهايي سفارش                                               | كارپرداز(جزئي)/<br>مقام تشخيص(متوسط)                               | دهم     |
|                                                                                                    | ارسال کالا                                                      | تامين كننده                                                        | يازدهم  |
|                                                                                                    | دريافت كالا                                                     | انباردار                                                           | دوازدهم |
| *درصورت تعريف نقش                                                                                            | پرداخت                                                          | کارپرداز(جزئی)/<br>ذیحساب و مقام<br>تشخیص(متوسط)<br>*صاحب امضا سوم | سيزدهم  |

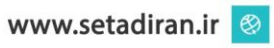

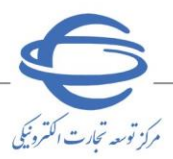

**ایجاد خرید توصیفی براساس ویژگی های کاتالوگ کالا توسط کاپرداز** در سامانه تدارکات الکترونیکی دولت در زیرسامانه خرید جزئی متوسط، شروع فرآیند خرید به روش خرید توصیفی براساس ویژگی های کاتالوگ کالا از طریق کارتابل **نیازهای اعلان عمومی** کارپرداز آغاز می گردد. ۱- از صفحه اصلی کاربری کارپرداز، کارتابل **نیازهای اعلان عمومی** را انتخاب نمایید.

۲- به صفحه **نیازهای اعلان عمومی** وارد میشوید.

|                                                                                                    | نياز                                                                                                    | ِ هاي اعلان عمومي                                                                                                    |                                         |                                                                    |                                                                                                    |                                              |                                      |                           |                                                                                                    |                                                                                    |                              |                       |                                                                              |
|----------------------------------------------------------------------------------------------------|----------------------------------------------------------------------------------------------------|----------------------------------------------------------------------------------------------------|-----------------------------------------|--------------------------------------------------------------------|----------------------------------------------------------------------------------------------------|----------------------------------------------|--------------------------------------|---------------------------|----------------------------------------------------------------------------------------------------|------------------------------------------------------------------------------------|------------------------------|-----------------------|------------------------------------------------------------------------------|
|                                                                                                    | iol.l.                                                                                                    | نەڭ چىر تېرى                                                                                                    |                                         |                                                                    |                                                                                                    |                                              |                                      |                           |                                                                                                    |                                                                                    |                              |                       |                                                                              |
| and the Mark                                                                                                    |                                                                                                    | ىرىتەپ مىسىمو.<br>مىلىد                                                                                                    |                                         |                                                                    |                                                                                                    | شر:                                          | ح کلی نیاز:                          | ;                         | 7                                                                                                    |                                                                                    |                              | _                     | Г                                                                            |
|                                                                                                    | شماره                                                                                                    | ەيبار:                                                                                                    |                                         |                                                                    |                                                                                                    | شم                                           | باره درخواس                          | ىت خرىد (                 | مرجع:                                                                                                    |                                                                                    |                              |                       | Ē                                                                            |
| ا نیاز های اعلان عمومی                                                                                                    | اولويت                                                                                                    | ، درخواست خرید:                                                                                                    |                                         |                                                                    | ~                                                                                                  | نوع<br>هرد                                   | نیاز: 🔾 ا<br>و                       | انتخاب تام                | مین کننده                                                                                                    | .ه ⊖ائت                                                                            | خاب کالا                     | ۲                     |                                                                              |
|                                                                                                    | وضعيت                                                                                                    | ت:                                                                                                    |                                         |                                                                    | $\sim$                                                                                             | ش                                            | لماره درخوا                          | واست:                     |                                                                                                    |                                                                                    |                              |                       |                                                                              |
|                                                                                                    | طبقه ب                                                                                                    | بندی موضوعی:                                                                                                    |                                         |                                                                    | $\sim$                                                                                             | ک<br>انا                                     | د کالا:<br>م کالا:                   | -                         |                                                                                                    |                                                                                    |                              |                       |                                                                              |
| Rather Sector M                                                                                                    | تاريخ ا                                                                                                    |                                                                                                    |                                         | ]                                                                  |                                                                                                    | Pai                                          | فرارند خريد                          | -                         | , ali                                                                                                    | 0.0                                                                                | b.ut                         | •                     | (                                                                            |
| Robert Labor of Mar                                                                                                    | 1 2000                                                                                                    | اعلان عمومی. ا                                                                                                    |                                         | ].0                                                                |                                                                                                    | هرد                                          | وريند حريد<br>و                      |                           | لرەي                                                                                                    | 0                                                                                  | 12.005                       |                       |                                                                              |
| 10 mar 10 m 10 m 10 m                                                                                                    | تاريخ ا                                                                                                    | انقضاي مهلت باسخ: [                                                                                                    |                                         | ]:5                                                                |                                                                                                    |                                              |                                      |                           |                                                                                                    |                                                                                    |                              |                       |                                                                              |
| and stars to                                                                                                    | עצרוב                                                                                                    | : پاسخ هاي درياف سد                                                                                                    | ده بیشتر از.                            | ]                                                                  | یاسج<br>مستحوال باک کردن                                                                           | شايط ح                                       | 0.25.11                              |                           |                                                                                                    |                                                                                    |                              |                       |                                                                              |
|                                                                                                    |                                                                                                    |                                                                                                    |                                         | _                                                                  |                                                                                                    | سر،يند .د.                                   | ستبو ا                               |                           |                                                                                                    |                                                                                    |                              |                       |                                                                              |
| 10 percent 10                                                                                                    | 98مورد                                                                                                    | <b>د</b> یافت شد, نمایش 1 تا                                                                                                    | نا 10. [ آخرير                          | ن / بعد] 8,                                                        | ] 1, 2, 3, 4, 5, 6, 3                                                                              | قبل / اولي                                   | [                                    | خرید تو:                  | صیفی برا                                                                                                    | راساس ویژک                                                                         | لی های ک                     | ئاتالوگ               | א צוע י                                                                      |
| 2000-00-00 m                                                                                                    |                                                                                                    |                                                                                                    |                                         |                                                                    |                                                                                                    | شماره                                        | المامين                              | مهلت                      |                                                                                                    |                                                                                    |                              | نمداد                 |                                                                              |
|                                                                                                    | رديم                                                                                                    | ف شماره نیاز 🔻                                                                                                    | شرح کلکِ<br>نیاز                        | ناريخ اعلات<br>عمومې ♥                                             | شماره درخواست<br>خربد                                                                              | درخواست<br>خرید<br>مرجع                      | ،ونویت<br>درخواست<br>خرید            | بافیماندہ<br>برای<br>باسخ | نوع نیاز                                                                                                    | طبقه بندی<br>موضوعی                                                                | نوع فرايند<br>خريد           | پاسخ<br>هاي<br>ناکنون | ا وضم                                                                        |
| 11 acr an a 🛠                                                                                                    | 1                                                                                                    | 1102060064000005                                                                                                    | -                                       | 1402/03/01                                                         | 1002060064000027                                                                                   | 1234                                         | عادي                                 |                           | انتخاب<br>تامین<br>کننده                                                                                                    | צוע                                                                                | جزلى                         | 0                     | انقض<br>مهلا<br>باس                                                          |
| the set of a state                                                                                                    | 2                                                                                                    | 1102060064000004                                                                                                    | de                                      | 1402/03/01                                                         | 1002060064000026                                                                                   | 1234                                         | عادي                                 |                           | انتخاب<br>تامین                                                                                                    | צוע                                                                                | جزئي                         | 0                     | انقض<br>مهل                                                                  |
| and some over 🐓                                                                                                    |                                                                                                    |                                                                                                    |                                         |                                                                    |                                                                                                    |                                              |                                      |                           | کننده<br>انتخاب                                                                                                    |                                                                                    |                              |                       | ياس<br>انقض                                                                  |
|                                                                                                    | 3                                                                                                    | 1102060064000002                                                                                                    |                                         | 1402/01/26                                                         | 1002060064000005                                                                                   | 1234                                         | عادي                                 |                           | تامین<br>کنندہ                                                                                                    | خدمت/کالا                                                                          | جزئى                         | 0                     | مها<br>پاس                                                                   |
|                                                                                                    |                                                                                                    |                                                                                                    | 1000                                    | 1402/01/08                                                         | 1002060064000002                                                                                   | 1234                                         | عادي                                 |                           | انتخاب<br>تامین<br>کنندہ                                                                                                    | אע                                                                                 | متوسط                        | 0                     | انقض<br>مهلا<br>باس                                                          |
| ar                                                                                                    | 4                                                                                                    | 1102060064000001                                                                                                    | 14                                      |                                                                    |                                                                                                    |                                              |                                      |                           | 14.01                                                                                                    |                                                                                    |                              | 1                     | پاس<br>داد                                                                   |
| 100 and 100                                                                                                    | 4                                                                                                    | 1102060064000001                                                                                                    | -                                       | 1401/11/18                                                         | 100 1060064000 109                                                                                 | 1234                                         | عادي                                 |                           | التحاب<br>تامين                                                                                                    | צוע                                                                                | جزئى                         | -                     |                                                                              |
| ¥                                                                                                    | 4                                                                                                    | 1102060064000001<br>1101060064000072                                                                                                    | *                                       | 1401/11/18                                                         | 1001060064000109                                                                                   | 1234                                         | عادي                                 |                           | انتخاب<br>تامین<br>کننده<br>انتخاب                                                                                                    | אע                                                                                 | جزئى                         | •                     | شد<br>انقض                                                                   |
| ¥                                                                                                    | 4<br>5                                                                                                    | 1102060064000001<br>1101060064000072<br>1101060064000070                                                                                                    | * = = =                                 | 1401/11/18<br>1401/11/17                                           | 100 1060064000 109<br>100 1060064000 107                                                           | 1234<br>1234                                 | عادي<br>عادي                         |                           | تامین<br>کننده<br>انتخاب<br>تامین<br>کننده                                                                                                    | צוע<br>צוע                                                                         | جزئی<br>جزئی                 | 0                     | شد<br>انقض<br>مهل<br>پاس                                                     |
| ¥                                                                                                    | <ul> <li>4</li> <li>5</li> <li>6</li> <li>7</li> </ul>                                                                                          | 1102060064000001 ·<br>1101060064000072 /<br>1101060064000070 ·<br>1201060064000011 ·                                                                                                    | * = = = =                               | 1401/11/18<br>1401/11/17<br>1401/11/17                             | 1001060064000109<br>1001060064000107<br>0                                                          | 1234<br>1234<br>1234                         | عادي<br>عادي<br>عادي                 | -                         | التعان<br>تامین<br>انتخاب<br>کننده<br>کننده<br>انتخاب<br>کالا                                                                                                    | אע<br>צוע<br>צוע                                                                   | جزئی<br>جزئی                 | 0                     | شند<br>انقض<br>مهلا<br>یاس<br>یاس<br>داد                                     |
| 201 W<br>W<br>                                                                                                    | 4<br>5<br>6<br>7<br>8                                                                                                    | 1102060064000001 ·<br>1101060064000072 ·<br>1101060064000070 ·<br>1201060064000011 ·                                                                                                    | * = = = = = =                           | 1401/11/18<br>1401/11/17<br>1401/11/17                             | 1001060064000109<br>1001060064000107<br>0<br>1001060064000104                                      | 1234<br>1234<br>1234<br>1234                 | عادي<br>عادي<br>عادي                 | -                         | التعان<br>كننده<br>انتخاب<br>كننده<br>كننده<br>كانلا<br>انتخاب<br>كالا<br>انتخاب                                                                                                    | צוע<br>צוע<br>צוע                                                                  | جزئی<br>جزئی<br>             | 0                     | شد<br>انقض<br>یاس<br>یاس<br>داد<br>یاس<br>یاس                                |
| 201 a a a 1<br>201 a a a 1<br>201 a a 1<br>201 a a 1<br>201 a 1<br>201 a 1 | <ul> <li>4</li> <li>5</li> <li>8</li> </ul>                                                                                                    | 1102060064000001 ·<br>1101060064000072 ·<br>1101060064000070 ·<br>1201060064000011 ·<br>110106006400006 ·                                                                                                    | * = = = = = = =                         | 1401/11/18<br>1401/11/17<br>1401/11/17<br>1401/10/10               | 1001060064000109<br>1001060064000107<br>0<br>1001060064000104                                      | 1234<br>1234<br>1234<br>1234                 | عادي<br>عادي<br>عادي<br>عادي         |                           | انتخاب<br>کننده<br>تامین<br>کننده<br>کننده<br>تامین<br>کننده<br>تامین<br>کننده<br>تامین                                                                                                    | צוע<br>צוע<br>צוע                                                                  | جزئی<br>جزئی<br>جزئی         | 0                     | شد<br>انقضا<br>مهل<br>یاس<br>یاس<br>داد<br>یاس<br>یاس<br>داد<br>سا           |
|                                                                                                    | <ul> <li>4</li> <li>5</li> <li>8</li> <li>9</li> </ul>                                                                                          | 1102060064000001 1<br>1101060064000072 1<br>1101060064000011 1<br>1201060064000011 1<br>110106006400006 1<br>1201060064000010 1                                                                                                    | * = = = = = = = = =                     | 1401/11/18<br>1401/11/17<br>1401/11/17<br>1401/10/10<br>1401/09/29 | 100 106006 4000 109<br>100 106006 4000 107<br>0<br>100 106006 4000 104<br>0                        | 1234<br>1234<br>1234<br>1234<br>1234<br>8266 | عادي<br>عادي<br>عادي<br>عادي<br>عادي | -                         | انتخاب<br>کننده<br>تامین<br>کننده<br>کننده<br>انتخاب<br>کالا<br>انتخاب<br>کننده<br>تامین<br>کننده<br>تامین<br>کانلا                                                                                                    | צוע<br>צוע<br>צוע<br>צוע                                                           | جزئی<br>جزئی<br><br>جزئی     | 0<br>1<br>1<br>1      | شد<br>انقضا<br>ملا<br>یاس<br>یاس<br>یاس<br>یاس<br>یاس<br>یاس<br>یاس<br>یاس   |
|                                                                                                    | <ul> <li>4</li> <li>5</li> <li>4</li> <li>5</li> <li>6</li> <li>7</li> <li>6</li> <li>7</li> <li>8</li> <li>9</li> <li>9</li> <li>10</li> </ul> | 1102060064000001         -           1101060064000070         -           1201060064000011         -           1201060064000005         -           1201060064000010         -           1201060064000010         -           1201060064000010         -           1201060064000010         -           1201060064000010         - | * = = = = = = = = = = = = = = = = = = = | 1401/11/18<br>1401/11/17<br>1401/11/17<br>1401/10/10<br>1401/09/29 | 100 106006 4000 109<br>100 106006 4000 107<br>0<br>100 106006 4000 104<br>0<br>100 106006 4000 103 | 1234<br>1234<br>1234<br>1234<br>8266<br>455  | عادي<br>عادي<br>عادي<br>عادي<br>عادي | -                         | التعاب<br>كننده<br>التخاب<br>كننده<br>التخاب<br>كالا<br>التخاب<br>كننده<br>التخاب<br>كننده<br>التخاب<br>التخاب<br>التحاب<br>التخاب<br>التخاب<br>التما<br>الت<br>الت<br>الت<br>الت<br>الت<br>الت<br>الت<br>الت<br>الت<br>ال | צע<br>צע<br>גע<br>גע<br>גע<br>גע<br>גע<br>גע גע גע גע גע גע גע גע גע גע גע גע גע ג | جزئی<br>جزئی<br><br>جزئی<br> | 0<br>1<br>1<br>1<br>1 | شد<br>انقضا<br>مول<br>پاس<br>پاس<br>مای<br>سالا<br>مای<br>سالا<br>داد<br>پاس |

شکل ۳- کارتابل نیازهای اعلان عمومی

- ۳- در صفحه نیازهای اعلان عمومی، کلید خرید توصیفی براساس ویژگی های کاتالوگ کالا را انتخاب نمایید.
  - ۶- به فرم خرید توصیفی براساس ویژگی های کاتالوگ کالا هدایت می شوید.

سند راهنما : فراهم شدن امکان خرید توصیفی بر اساس ویژگی های کاتالوگ کالا

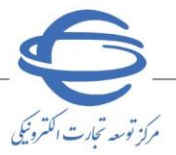

ویرایش ۲۰

|                                                                                                    | <b>±</b>                                        |                                                     | ں ویژگی های کاتالوگ کالا                                                  | خرید توصیفی براساس                               |
|----------------------------------------------------------------------------------------------------|-------------------------------------------------|-----------------------------------------------------|---------------------------------------------------------------------------|--------------------------------------------------|
| نام دستگاه دریدار:<br>اولوت نیاز:<br>اولوت نیاز:<br>اولوت نیاز:<br>استان عدق نجول:<br>فراید خرید:<br>فرو کل نجول:<br>فرو کل نجول:<br>فرو کل نجول:<br>فرو کل نجول:<br>فرو کلا<br>فرو کلا<br>فرو خواست<br>فرو کلا<br>فرو کلا<br>فرو کلا<br>فرو کلا<br>فرو کلا<br>فرو خواست<br>فرو کلا<br>فرو کلا<br>فرو کلا<br>فرو کلا<br>فرو کلا<br>فرو کلا<br>فرو کلا<br>فرو کلا<br>فرو خواست<br>فرو کلا<br>فرو خواست<br>فرو خواست<br>فرو خواست<br>فرو کلا<br>فرو کلا<br>فرو خواست<br>فرو خواست |                                                 | تاریخ و ساعت اعلان عمومی:                           |                                                                           | شماره نیاز:                                      |
| اولوت نباز: عادی بن شماره درجواست خرید:     استان محل تجول: توران ب     شیر محل تجول: توران ب     شیر محل تجول: توران ب     شیر محل تجول: توران ب     شیر محل تجول: توران ب     شیر محل تجول: توران ب     مناب بخشی از مبلغ خرید. از محل "سناد خرانه اسلامی" می باشد؟ 0 بلی 0 خیر     تا برداخت تمام با بخشی از مبلغ خرید. از محل "سناد خرانه اسلامی" می باشد؟ 0 بلی 0 خیر     تا برداخت تمام با بخشی از مبلغ خرید. از محل "سناد خرانه اسلامی" می باشد؟ 0 بلی 0 خیر     تا برداخت تمام با بخشی از مبلغ خرید. از محل "سناد خرانه اسلامی" می باشد؟ 0 بلی 0 خیر     تا برداخت تمام با بخشی از مبلغ خرید. از محل "سناد خرانه اسلامی" می باشد؟ 0 بلی 0 خیر     تا برداخت تمام با بخشی از مبلغ خرید. از محل "سناد خرانه اسلامی" می باشد؟ 0 بلی 0 خیر     تا برداخت تمام با بخشی از مبلغ خرید. از محل "سناد خرانه اسلامی" می باشد؟ 0 بلی 0 خیر     تا برداخت تمام با بخشی از مبلغ خرید. از محل "سناد خرانه اسلامی" می باشد؟ 0 بلی 0 خیر     تا برداخت تمام با بخشی از مبلغ خرید. از محل "سناد خرانه اسلامی" می باشد؟ 0 بلی 0 خیر     تا برداخت تمام با بخشی از مبلغ خرید. از محل "سناد خرانه اسلامی" می باشد؟ 0 بلی 0 خیر     تریخ کلیه کاناها :     تریخ کلیه کاناها :     تریخ کلی نباز:     تریخ کلی نباز:     تریخ کلی نباز:     تریخ کلی نباز:     تریخ کلی نباز:     تریخ کلی نباز:     تریخ نباز:     تریخ نباز:     تریخ نباز:     تریخ نباز:     تریخ نباز:     تریخ ایزانه نباز:     تریخ ایزانه نباز:     تریخ ایزانه نباز:     تریخ ایزان نباز:     تریخ ایزانه نباز:     تریخ ایزانه محوز قلی ازله کاند     تریخ ایزان نباز:     تریخ ایزان نباز:     تریخ ایزان نباز:     تریخ ایزان نباز:     تریخ ایزان نباز:     تریخ ایزانه نباز:     تریخ ایزان نباز:     تریخ ایزان نباز:     تریخ ایزانه نباز:     تریخ ایزان نباز:     تریخ ایزانه نباز:     تریخ ایزانه نباز:     تریخ ایزانه نباز:     تریخ ایزان نباز:     تریخ ایزانه نباز:     تریخ ایزانه نباز:     تریخ ایزانه نباز:     تریخ ایزانه نباز:     تریخ ایزانه نباز:     تریخ ایزانه نباز:     تریخ ایزانه نباز:     تریخ ایزانه نباز:     تریخ ایزانه نباز:     تریخ ایزانه نباز:     تریخ ایزا:     تریخ ایزانه نباز:     تریخ ایزانه نباز:     تری                                                                                                    |                                                 |                                                     | وزارت صمت                                                                 | نام دستگاه خریدار:                               |
| <ul> <li>استان محل تجول: [یران]</li> <li>* شماره درخواست خرید مرحج:</li> <li>* شهر محل تجول: [یران]</li> <li>* نوع فرآیند خرید:</li> <li>• وزنی (میلا خرید)</li> <li>* نوع فرآیند خرید:</li> <li>• وزنی (میلا خرید)</li> <li>* تاریخ نیاز کلیه کالاها :</li> <li>* تاریخ نیاز کلیه کالاها :</li> <li>* تاریخ نیاز کلیه کالاها :</li> <li>* شرع کلای نیاز کلیه کالاها :</li> <li>* شرع کلای نیاز کلیه کالاها :</li> <li>* شرع کلای نیاز کلیه کالاها :</li> <li>* شرع کلای نیاز</li> <li>* شرع کلای نیاز کلیه کالاها :</li> <li>* شرع کلای نیاز</li> <li>* شرع کلای نیاز کلیه کالاها :</li> <li>* شرع کلای نیاز کلیه کالاها :</li> <li>* شرع کلای نیاز کلیه کالاها :</li> <li>* شرع کلای نیاز</li> <li>* شرع کلای نیاز کلیه کالاها :</li> <li>* شرع کلای نیاز</li> <li>* شرع کلای نیاز</li> <li>* شرع کلای نیاز کلیه کالاها :</li> <li>* شرع کلای نیاز کلیه کالاها :</li> <li>* شرع کلای نیاز کلیه کالاها :</li> <li>* شرع کلای نیاز کلیه کالاها :</li> <li>* شرع کلای نیاز کلیه کالاها :</li> <li>* شرع کلای نیاز کلیه کالاها :</li> <li>* شرع کلای نیاز کلیه کالاه کالا خاصفران نیاز / نیاز کلیه کالاها کالا کالاه کالا کالاه کالاها :</li> <li>* شرع کلای نیاز میه کالا نیاز کلیه خالاه :</li> <li>* شرع کلی نیاز :</li> <li>* شرع کلیه نیاز نیاز کلیه کالاها :</li> <li>* شرع اطال :</li> <li>* شرع اطال :</li> <li>* شرع اطال :</li> <li>* شرع اطال :</li> <li>* شرع اطال :</li> <li>* شرع اطال :</li> <li>* شرع اطال :</li> <li>* شرع معاد فارد مار دور درد بر این معاد فارد در در خواند دانه کالاه کار است در در خود داری در در خود دانه دانه :</li> <li>* شرع می در درد خود داری در در در در در در در در در در داری در در در داری داری</li></ul>                                                                                                    |                                                 | شماره درخواست خرید:                                 | عادى 🗸                                                                    | * اولویت نیاز:                                   |
| <ul> <li>شیر محل تحول: زیران پن</li> <li>شور محل تحول: زیران مین مین ماند خرانه اسلامی "مین شیخیم قرآید خرید:         <ul> <li>فاتر شیخیم قرآید خرید:</li> <li>ترین از ملغ خرید. از محل "سناد خزانه اسلامی "می باشد؟ آیلی آی حید:</li> <li>ترین تیز کنه کالاها:</li> <li>ترین تیز کنه کالاها:</li> <li>ترین تیز کنه کالاها:</li> <li>ترین تیز کنه کالاها:</li> <li>ترین تیز کنه کالاها:</li> <li>ترین کال تیز کنه کالاها:</li> <li>ترین کال تو کالا تو کنه تعلیم اسلامی "می باشد؟ آیلی آی تو کنه"</li> <li>ترین تیز کنه کالاها:</li> <li>ترین کال تو کالا تو کنه تعلیم آیلی تعلیم آیلی تعلیم آیلی تعلیم آیلی تعلیم آیلی تو کنه تعلیم آیلی تعلیم آیلی آیلی تعلیم آیلی تعلیم آیلی تولی تعلیم آیلی تولی تعلیم آیلی تعلیم آیلی تعلیم ت</li></ul></li></ul>                                                                                                    |                                                 | * شماره درخواست خرید مرجع:                          | تهران                                                                     | * استان محل تحویل:                               |
| <ul> <li>نوع فرآیند خرید: <ul> <li>جزیار (می منوسط مفام تشخیمی فرآیند خرید:</li> <li>نایز درداخت:</li> <li>نایز داخت تمام با بخشی از ملغ خرید، از محل "اسناد خرانه اسلامی" می باشد؟ (می ) (می )</li> </ul> </li> <li> <b>Idلاعات كالاها کورد باز</b> <ul> <li>تاریخ نیاز كلیه كالاها :</li> <li>تاریخ نیاز كلیه كالاها :</li> <li>تاریخ نیاز كلیه كالاها :</li> <li>شیح كلی نیاز :</li> <li>تاریخ نیاز نیز کلیه كالاها :</li> <li>شیح كلی نیاز :</li> <li>تاریخ نیاز نیز :</li> <li>تاریخ نیاز نیز :</li> <li>تاریخ نیاز نیز :</li> <li>تاریخ نیاز :</li> <li>تاریخ نیاز :</li> <li>تاریخ نیاز :</li> <li>تاریخ نیاز :</li> <li>تاریخ نیاز :</li> <li>تاریخ نیاز :</li> <li>تاریخ :</li> <li>تاریخ :</li> </ul> </li> <li>تاری :<!--</td--><td></td><td></td><td>تهران</td><td>* شـهر محل تحويل:</td></li></ul>                                                                                                    |                                                 |                                                     | تهران                                                                     | * شـهر محل تحويل:                                |
| • آبا پرداخت تمام با یخشی از میلغ خرید، از محل "اسناد خرانه اسلامی" می باشید؟ () بلی () خیر<br>اطلاعات گالالهاک مورد نیاز<br>• گره کلا:                                                                                                    |                                                 | مقام تشخیص فرآیند خرید:<br>مقام تشخیص تایید برداخت: | ا جزئی 🔿 متوسط                                                            | * نوع فرآیند خرید:                               |
| اطلاعات كالذهاي مورد بياز<br>* ازم نياز كليه كالذها :<br>* گروه كالا: - ـــــــــــــــــــــــــــــــــــ                                                                                                    |                                                 | لامی" می باشد؟ 🔿 بلی 🔿 خیر                          | یی از مبلغ خرید، از محل "اسناد خزانه اسا                                  | * آیا پرداخت تمام یا بخش                         |
| <ul> <li>"ارای نیاز کلیه کالاها :</li></ul>                                                                                                    |                                                 |                                                     | د نیاز                                                                    | اطلاعات كالاهاي مور                              |
| الجنوب الحالية         الجنوب الحالية         الجنوب                                                                                                    |                                                 |                                                     | ىلاھا :                                                                   | * تاريخ نياز كليه دُ                             |
| جریب کد کالا بام کالا واحد شمارش نمداد / مغدار به کالا<br>• شرح کلی نیار:<br>• شرح کلی نیار:<br>• مولت ارسال باسخ: تاریخ :                                                                                                    | تعيين كالا                                      | $\checkmark$                                        | يە كالا:                                                                  | * گرو                                            |
| <ul> <li>شرح کلی نیاز:</li> <li>مولت ارسال باسخ: ناریخ :</li></ul>                                                                                                    | کاتالوگ <sup>اخذ شناسه</sup> مشاهده حذف<br>کالا | توضيحات                                             | تاریخ نیاز<br>واحد شمارش تمداد / مقدار به کالا                            | رديف كد كالا نام كالا                            |
| <ul> <li>شرح کلی نیاز:</li> <li>مولت ارسال باسخ: ناریخ :</li> <li>مولت ارسال باسخ: ناریخ :</li> <li>مولت ارسال باسخ: ناریخ :</li> <li>ماعت :</li> <li>حداقل تاریخ اعتبار قیمت: تاریخ :</li> <li>ساعت :</li> <li>ساعت :</li> <li>ساعت :</li> <li>مرج ابطال:</li> <li>شرح ابطال:</li> <li>شرح ابطال:</li> <li>مرج ابطال:</li> <li>مرج ابطال:<!--</td--><td></td><td></td><td></td><td></td></li></ul>                                                                                                    |                                                 |                                                     |                                                                           |                                                  |
| <ul> <li>شرح کلی نباز:</li> <li>مهلت ارسال باسخ: تاریخ : ساعت :</li></ul>                                                                                                    |                                                 |                                                     |                                                                           |                                                  |
| <ul> <li>مهلت ارسال باسخ: تاریخ: ساعت: </li> <li>مهلت ارسال باسخ: تاریخ: ساعت: </li> <li>حداقل تاریخ اعتبار قیمت: تاریخ: ساعت: </li> <li>نوضیحات: نوضیحات: </li> <li>شرح ابطال: </li> <li>شرح ابطال: </li> <li>شرح ابطال: </li> <li>مین به مود ارائه محوز</li> <li>اطلاعات مجوزهای ارائه کالا</li> <li>در به مواد در و مایت از کالای ایرانی مصوب</li> <li>کاربر گرامی. اکیدا از ثبت کالای نادرست. مشابه و یا بیوست نمودن افلام کالاهای مورد نیاز در در خواست خرید خودداری نمایید.</li> <li>کاربر گرامی. اکیدا از ثبت کالای نادرست. مشابه و یا بیوست نمودن افلام کالاهای مورد نیاز در در خواست خرید خودداری نمایید.</li> <li>کاربر گرامی. اکیدا از ثبت کالای نادرست. مشابه و یا بیوست نمودن افلام کالاهای مورد نیاز در در خواست خرید خودداری نمایید.</li> </ul>                                                                                                    |                                                 |                                                     |                                                                           | * شرح کلی نیاز:                                  |
| میک برهای بهت از برای اعتبار قیمت: تاریخ : ساعت :                                                                                                    |                                                 | i oslw                                              | تامخ :                                                                    | * معات ایسال باسخ:                               |
| توضيحات:<br>* شرح ابطال:<br>* شرح ابطال:<br>اطلاعات مجوزهای ارائه کالا<br>الرامی بودن ارائه مجوز<br>اطلاعات مجوزهای ارائه کالا<br>حزنیات<br>الرامی بودن ارائه مجوز<br>الرامی بودن ارائه مجوز<br>کاربر گرامی، اکیدا از ثبت کالای نادرست، مشابه و با ببوست نمودن اقلام کالاهای مورد نیاز در درخواست خرید خودداری نمایید.<br>ثبت ارسال نیاز به مفجه املی انمراف خروج                                                                                                    |                                                 |                                                     | ن تاريخ :                                                                 | مهنت ارتباع بالتين.<br>* حداقل تاريخ اعتبار قيمت |
| * شرح ابطال:     * شرح ابطال:     * شرح ابطال:     * شرح ابطال:     الطلاعات مجوزهای ارائه کالا     الطلاعات مجوزهای ارائه کالا     الرامی بودن ارائه محوز     الرامی بودن ارائه محوز     جزیات     الرامی بودن ارائه محوز     جزیات دریاد با رعایت مفاد قانون حداکثر استفاده از توان تولیدی و خدماتی کشور و حمایت از کالای ایرانی مصوب     (۲۰ مربخ و دار این خرید با رعایت مفاد قانون حداکثر استفاده از توان تولیدی و خدماتی کشور و حمایت از کالای ایرانی مصوب     کاربر گرامی، اکیدا از ثبت کالای نادرست، مشابه و با بیوست نمودن اقلام کالاهای مورد نیاز در درخواست خرید خودداری نمایید.     ژبت ایران ایزاز به صفحه اصلی آنمراف خروج                                                                                                    |                                                 |                                                     |                                                                           | توضيحات:                                         |
| * شرح ایطال:<br>اطلاعات مجوزهای ارائه کالا<br>الرامی بودن ارائه محوز کران<br>الرامی بودن ارائه محوز حرای<br>الرامی بودن ارائه محوز حرایت<br>الرامی بودن ارائه محوز حرایت محایت از کالای ایرانی مموب<br>ایرایی ممورد نیاز در درخواست خرید خودداری نمایید.<br>کاربر گرامی، اکیدا از ثبت کالای نادرست، مشابه و با بیوست نمودن اقلام کالاهای مورد نیاز در درخواست خرید خودداری نمایید.<br>ثبت ارسال نیاز به مفحه املی انمراف خروج                                                                                                    | <u>i.</u>                                       |                                                     |                                                                           |                                                  |
| اطلاعات مجوزهای ارائه کالا<br>الرامی بودت ارائه محوز<br>الرامی بودت ارائه محوز<br>ارای می دارد این خرید با رعایت مفاد قانون حداکثر استفاده از توان تولیدی و خدماتی کشور و حمایت از کالای ایرانی مصوب<br>98/02/15 به ویژه مواد 3،5 و 16 صورت می بذیرد.<br>کاربر گرامی، اکیدا از ثبت کالای نادرست، مشابه و یا پیوست نمودن اقلام کالاهای مورد نیاز در درخواست خرید خودداری نمایید.<br>ثبت ایسال نیاز به صفحه اصلی انصراف خروج                                                                                                    | i                                               |                                                     |                                                                           | * شرح ابطال:                                     |
| اطلاعات مجوزهای ارائه کالا<br>الرامی بودن ارائه محوز کر محود ارائه محوز کر استفاده از توان تولیدی و خدماتی کشور و حمایت از کالای ایرانی مموب<br>29/02/15 و 16 صورت می بذیرد.<br>کاربر گرامی، اکیدا از ثبت کالای نادرست، مشابه و با بیوست نمودن اقلام کالاهای مورد نیاز در درخواست خرید خودداری نمایید.<br>ثبت ارسال نیاز به صفحه اصلی انصراف خروج                                                                                                    |                                                 |                                                     |                                                                           |                                                  |
| الرامی بودن ارائه محوز حرئیات<br>محوث ارائه محوز جرا رعایت مفاد قانون حداکثر استفاده از توان تولیدی و خدماتی کشور و حمایت از کالای ایرانی مصوب<br>2019/09/19 به ویژه مواد 5،3 و 16 صورت می پذیرد.<br>کاربر گرامی، اکیدا از ثبت کالای نادرست، مشابه و یا بیوست نمودن اقلام کالاهای مورد نیاز در درخواست خرید خودداری نمایید.<br>ثبت ارسال نیاز به صفحه اصلی انمراف خروج                                                                                                    |                                                 | ت مجوزهای ارائه کالا                                | اطلاعا                                                                    |                                                  |
| بدین وسیله اعلام می دارد این خرید با رعایت مفاد قانون حداکثر استفاده از توان تولیدک و خدماتی کشور و حمایت از کالاکِ ایرانی مصوب<br>98/02/15 به ویژه مواد 5،3 و 16 صورت می پذیرد.<br>کاربر گرامی، اکیدا از ثبت کالاک نادرست، مشابه و یا پیوست نمودن اقلام کالاهای مورد نیاز در درخواست خرید خودداری نمایید.<br>شت ارسال نیاز به صفحه اصلی انصراف خروج                                                                                                    | جزئيات                                          |                                                     | الزامي بودت ارائه مجوز                                                    |                                                  |
| ا بدین وسیله اعلام می دارد این خرید با رعایت مفاد قانون حداکثر استفاده از توان تولیدی و خدماتی کشور و حمایت از کالای ایرانی مصوب<br>98/02/15 به ویژه مواد 5،3 و 16 صورت می پذیرد.<br><b>کاربر گرامی، اکیدا از ثبت کالای نادرست، مشابه و با بیوست نمودن اقلام کالاهای مورد نیاز در درخواست خرید خودداری نمایید.</b><br>شت ارسال نیاز به صفحه اصلی آنمراف خروج                                                                                                    |                                                 |                                                     |                                                                           |                                                  |
| کاربر گرامی، اکیدا از ثبت کالای نادرست، مشابه و یا پیوست نمودن اقلام کالاهای مورد نیاز در درخواست خرید خودداری نمایید.<br>ثبت ارسال نیاز به مفحه اصلی التمراف خروج                                                                                                    | و حمایت از کالاي ایرانی مصوب                    | ر استفاده از توان تولیدی و خدماتی کشور              | ی دارد این خرید با رعایت مفاد قانون حداکثر<br>واد 5،3 و 16 صورت می پذیرد. | بدین وسیله اعلام م<br>98/02/15 به ویژه م         |
| ثبت ارسال نیاز به صفحه اصلی <mark>انصراف</mark> <mark>خروج</mark>                                                                                                    | ِ درخواست خرید خودداری نمایید.                  | ت نمودت اقلام کالاهای مورد نیاز در                  | ثبت کالای نادرست، مشاب <mark>ه و یا پیوس</mark>                           | کاربر گرامی، اکیدا از                            |
|                                                                                                    |                                                 | صفحه اصلی <mark>انصراف خروج</mark>                  | ثبت ارسال نیاز به ه                                                       |                                                  |
| * وارد نمودن فیلدهای ستاره دار الزامی است .                                                                                                    |                                                 |                                                     | باره دار الزامي است .                                                     | * وارد نمودن فيلدهاي ســَ                        |

شکل ۴- خرید توصیفی براساس ویژگی های کاتالوگ کالا

• در این فرم، پس از تکمیل فیلدهای ستارهدار با انتخاب کلید ثبت اطلاعات فرم ثبت می گردد.

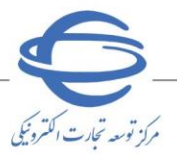

| 2                                            |                                  | ویژگی های کاتالوگ کالا                                                   | خرید توصیفی براساس                               |
|----------------------------------------------|----------------------------------|--------------------------------------------------------------------------|--------------------------------------------------|
|                                              |                                  | دید،                                                                     | اطلاعات با موفقیت ثبت گر                         |
|                                              | تاریخ و ساعت اعلان عمومی:        | 1102060064000007                                                         | شماره نیاز:<br>نام دستگاه خیردار:                |
| 1002060064000036                             | شماره درخواست خرید:              | وراره عشک<br>عادی                                                        | کار کشتیک خریدار.<br>* اولویت نیاز:              |
| 1234                                         | * شماره درخواست خرید مرجع:       | تهران <                                                                  | * استان محل تحویل:<br>* شهر محل تحویل:           |
| -                                            | مقام تشخيص فرآبند خريد:          | ، جزئی 🔿 متوسط                                                           | * نوع فرآیند خرید:                               |
| ~                                            | مقام تشخیص تایید پرداخت:         |                                                                          |                                                  |
|                                              | لامی" می باشد؟ 🔿 بلی 🖲 خیر       | ی از مبلغ خرید، از محل "استاد خزانه اسل                                  | * آیا پرداخت تمام یا بخش                         |
|                                              |                                  | نياز                                                                     | اطلاعات كالاهاي مورد                             |
|                                              |                                  | עھו : 1402/03/25                                                         | * تاريخ نياز كليه كا                             |
| تعيين کالا                                   | ~                                | ه کالا: ابزارآلات                                                        | * گرون                                           |
| کاتالوگ <sup>اخذ</sup> شناسه<br>کاتالوگ کالا | ئوضيحات                          | تاریخ نیاز<br>واحد شمارش نعداد / مقدار به کالا<br>به کالا                | ردیف کد کالا نام کالا                            |
|                                              |                                  | کلی نیاز                                                                 | شرح<br>* شرح کلی نیاز:                           |
| 1                                            |                                  |                                                                          |                                                  |
|                                              | ساعت : [12:00]<br>ساعت : [12:00] | تاريخ : 1402/03/25<br>1402/03/31 : تاريخ :                               | * مهلت ارسال پاسح:<br>* حداقل تاريخ اعتبار قيمت: |
|                                              |                                  |                                                                          | توضيحات:                                         |
| i                                            |                                  |                                                                          |                                                  |
| <u>.</u>                                     |                                  |                                                                          | * شـرح ابطال:                                    |
|                                              |                                  |                                                                          |                                                  |
|                                              | ت مجوزهای ارائه کالا             | اطلاعا                                                                   |                                                  |
| جزئیات<br>تعبین محوز                         |                                  | لزامی بودن ارائه مجوز                                                    |                                                  |
|                                              |                                  |                                                                          |                                                  |
| کشور و حمایت از کالای ایرانی مصوب            | استفاده از توان تولیدی و خدماتی  | ل دارد این خرید با رعایت مفاد قانون حداکثر<br>اد 5،3 و 16 صورت می پذیرد. | بدین وسیله اعلام می 🗸                            |
| یاز در درخواست خرید خودداری نمایید.          | ت نمودن اقلام کالاهای مورد ن     | بت کالای نادرست، مشاب <mark>ه و یا پیو</mark> س                          | کاربر گرامی، اکیدا از ث                          |
| انه اف اختصا                                 | الكيبوبية (٥)                    | السالية ومفحة والما                                                      |                                                  |
|                                              |                                  | ره دار الزامی است .<br>ره دار الزامی است .                               | ـــــــــــــــــــــــــــــــــــــ            |
|                                              |                                  |                                                                          |                                                  |
|                                              | e e                              |                                                                          |                                                  |

۵-۱-پس از ثبت اولیه فرم جهت تعیین کالاهای موردنیاز بر کلید **تعیین کالا** کلیک نمایید. ۵-۲-با کلیک بر کلید **تعیین کالا** به **سرویس مدیریت کالا** وارد می شوید.

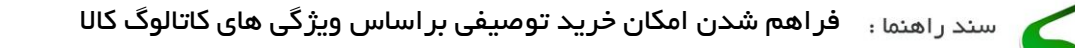

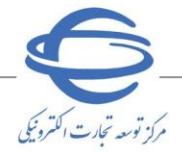

- 🔹 ویرایش 💦
- ۵-۳-در این صفحه بر فیلد جستجو کلیک کرده ونام کالای مورد نظر خود را درج نمایید.
- دقت داشته باشید، اکیدا از جستجوی کالای نادرست یا مشابه کالاهای مورد نیاز، خودداری نمایید.

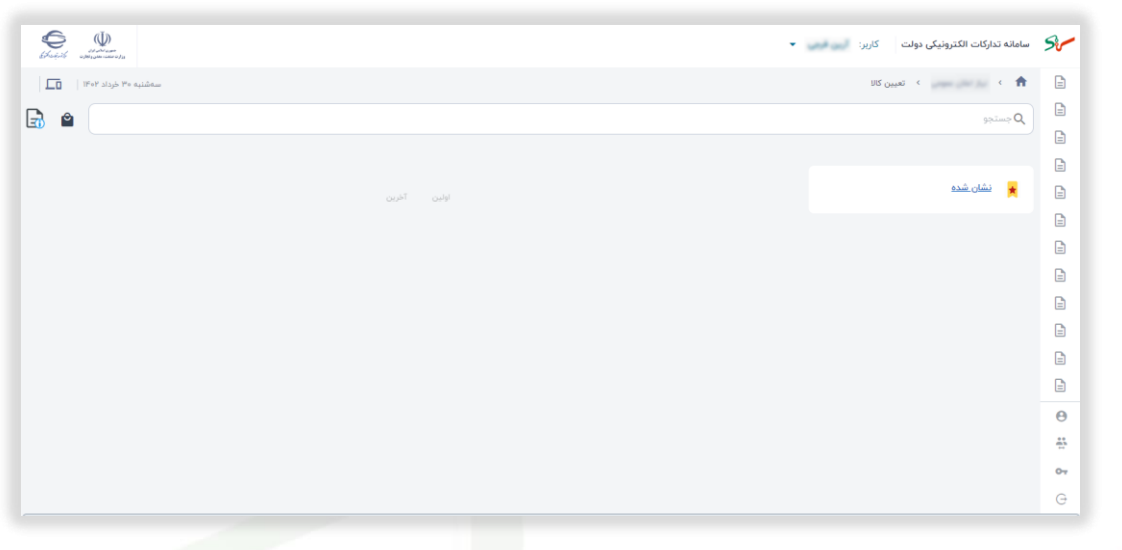

شكل 6-صفحه تعيين كالا

- •- <sup>ع</sup>- با درج نام کالای موردنظر در کادر **جستجو**، بر آیکون جستجو کلیک و یا بر کلید ENTER در صفحه کلید
  - را انتخاب نماييد.

| Kard Maria                                                    |                                                                | -                                                              | سامانه تدارکات الکترونیکی دولت کاربر: 🗽 👡           | 5~ |
|---------------------------------------------------------------|----------------------------------------------------------------|----------------------------------------------------------------|-----------------------------------------------------|----|
| IP+P 20235 P+ 44-2044                                         |                                                                |                                                                | 1                                                   |    |
|                                                               |                                                                |                                                                | ی ودر شنی دار                                       | Ð  |
|                                                               |                                                                |                                                                |                                                     |    |
|                                                               |                                                                |                                                                |                                                     |    |
|                                                               |                                                                |                                                                | au                                                  |    |
|                                                               |                                                                |                                                                | فيلتر ها حنف فيترما                                 |    |
|                                                               |                                                                |                                                                | A 240 200 ~                                         | B  |
|                                                               |                                                                |                                                                |                                                     |    |
| نام سرفصل، بولدوزر شلی دار<br>ک.ده کالا مشین آلات ترسیلای باه | نام سرتسن: لودر چرخ دار<br>کاره کالا ماشید، آثارت تبسیلاری باه | نام سرفصل: لودر شنی دار<br>ک (۵۰ کال: ماشین: آلالت دیرسازی راه | no ofte dread from                                  | Ð  |
|                                                               |                                                                |                                                                | ماشین آثاث زیرسازی راه<br>تحصیات بالاب و ایاده خانب |    |
| 🔂 تسیین ویژگی کالا                                            | 🔄 تعیین ویژگی کالا                                             | 🔂 تعیین ویژگی کالا                                             | 📄 وسايل نقليه تخصصي و تفريحي                        |    |
|                                                               |                                                                |                                                                | اساعت (مازومات محيط)                                |    |
|                                                               |                                                                |                                                                |                                                     |    |
|                                                               |                                                                |                                                                | 🕈 اعمال فیلتر                                       | Θ  |
|                                                               |                                                                |                                                                |                                                     | ** |
|                                                               |                                                                |                                                                |                                                     | 07 |
| تام سرفصل: ت <b>راکتور شنی دار سیک</b> .<br>م                 | نام سرامین: بیل مکانیکی شنی دار<br>م                           | نام سرفسل، جرتقیل شنی دار                                      |                                                     | G  |
| درود داد وسایل نتیه تخصصي و تدریخي                            | دروه داد ماشین (انت زیرساری راه                                | درود حمد مجهيرات ياطير والوارم جانبي                           |                                                     |    |
| ر میں ویژگی کالا                                              | 🛃 تعیین ویژگی کالا                                             | اللے تعبین ویژگی کالا                                          |                                                     |    |
|                                                               |                                                                |                                                                |                                                     |    |
|                                                               |                                                                |                                                                |                                                     |    |
|                                                               |                                                                |                                                                |                                                     |    |
|                                                               |                                                                |                                                                |                                                     |    |
|                                                               |                                                                |                                                                |                                                     |    |
| نام سرفمل، فرانت اودر (لودر بیل جلو)                          | نام سراسل: جرائقیل چرخ زنجیری یا شنی دار                       | نابر سرقصل، اودر                                               |                                                     |    |
| کروہ کالا ماشین آلات زیرسازی راہ                              | کروه کالا تجهیزات بالایر و نوازم جانبی                         | کروہ کالا ماشین آثلت زیرسازی راہ                               |                                                     |    |
| روچ تسپین ویژگی کانا<br>ایجا                                  | 📴 سيين ويژگي کالا                                              | کال تعیین ویژگی کال                                            |                                                     |    |
|                                                               |                                                                |                                                                |                                                     |    |
|                                                               | 000 <sup>1</sup> M <sup>4</sup> 4 F F []                       |                                                                |                                                     |    |
|                                                               |                                                                |                                                                |                                                     |    |

شکل ۷-صفحه تعیین کالا-درج نام کالا در باکس جستجو

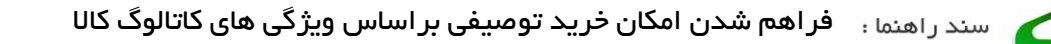

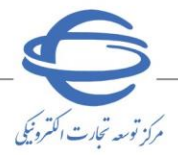

۰-۰-در صورت نیاز به جستجو دقیق تر، **گروه کالا** مورد نظر را انتخاب و بر کلید **اعمال فیلتر**، کلیک نمایید.

| سەشىيە «٣ خرداد ٢٠                                                        |                                                                                 |                                                                      | 🖍 ای کار میر میشود کار کیلیں کار                                                                    |           |
|---------------------------------------------------------------------------|---------------------------------------------------------------------------------|----------------------------------------------------------------------|----------------------------------------------------------------------------------------------------|-----------|
| ×                                                                         |                                                                                 |                                                                      | Q لودر شنی دار                                                                                      |           |
|                                                                           |                                                                                 |                                                                      |                                                                                                    | 6         |
|                                                                           |                                                                                 |                                                                      | \star نسان بنده                                                                                     |           |
|                                                                           |                                                                                 |                                                                      | فیلتر ها حذف ف                                                                                      | •         |
|                                                                           |                                                                                 |                                                                      | 55 400 20                                                                                           |           |
| نام سرقصل- بولدوزر شنی دار<br>کروه کالا ماشین آلات زیرسازی راه            | ۵۵، سرفنین: لودر چرخ دار<br>گروه کان: ماشین آثاف زیرسازی راه                    | نام سرفصل: لودر شنی دار<br>گروه کانا ماشین آثالت زیرسازی راه         | Q جستجو میان گروه کال                                                                               | •         |
| 🔂 تعیین ویژگی کانا                                                        | 🛃 تعبین ویژگی کالا                                                              | 🔂 تعیین ویژگی کالا                                                   | نسین است زیرسری وه<br>تجهیزات بالابر و لوازه جانبی                                                  |           |
|                                                                           |                                                                                 |                                                                      | <ul> <li>ومانين لغية تحصفي و الفريخي .</li> <li>ساعت (ملزومات محيط)</li> <li>م. د. د. د.</li> </ul> |           |
|                                                                           |                                                                                 |                                                                      | ل بیرہ                                                                                              |           |
|                                                                           |                                                                                 |                                                                      | 🕇 اعمال فيلتر                                                                                       | :2        |
|                                                                           |                                                                                 |                                                                      |                                                                                                    | <b>07</b> |
| نام سرفصل، تراکتور شنی دار سبک<br>. گروه کالا: وسایل نقلیه نخصصی و تقریحی | نام سرفسل: بیل مکانیکی شنی دار<br>گروه کال: ماشین آلات زیرسازی راه              | نام سرفصل، جرتقیل شنی دار<br>کروه کانا: تجهیزات بالایر و لوازم جانبی |                                                                                                    | ~         |
| الله الم الم الم الم الم الم الم الم الم الم                              | لیط تعیین ویژگی کانا                                                            | NG 252 0110 100                                                      |                                                                                                    |           |
|                                                                           |                                                                                 |                                                                      |                                                                                                    |           |
|                                                                           |                                                                                 |                                                                      |                                                                                                    |           |
|                                                                           |                                                                                 |                                                                      |                                                                                                    |           |
| نام سرفصل: فرانت تودر (تودر بیل چلو)<br>کروه کالا ماشین آلات زیرسازی راه  | نام سرئسل، جرائش چرخ زنجیری یا شنی دار<br>کروه کانا تجهیزات باقیر و اوازم جانبی | نام سراهیل، <b>لودر</b><br>کروه کانا ماشین آلات زیرسازی راه          |                                                                                                    |           |
| عبين ويژگي کالا                                                           | المعيدي ويزكي كالا                                                              | لي تعيين ويژگي کالا                                                  |                                                                                                    |           |
|                                                                           | ادس ۲۱ ۳ ۳ ۵ ۸۴ آخرین                                                           |                                                                      |                                                                                                    |           |

شکل ۸– <mark>ص</mark>فحه تعیین کالا–اعمال فیلتر

۰-۲-از بین موارد جستجو شده با کلیک بر عبارت تعیین ویژ کی کالا، به صفحه تعیین کالا با ویژ کی های

**مورد نظر** وارد می شوید.

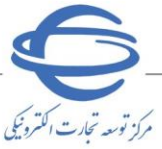

۵-۷-در صفحه تعیین کالا با ویژ گی های موردنظر می توانید ویژ گی های کالای موردنظر را درج کرده و درنهایت بر کلید افزودن کالا به سبد خرید، کلیک نمایید.

| سەشنيە ٣٠ خرداد ١٣٠٢       |                                         | 🏫 🔹 >>>>>>>>>>>>>>>>>>>>>>>>>>>>>>>>>>>                                                                        |           |
|----------------------------|-----------------------------------------|----------------------------------------------------------------------------------------------------|-----------|
|                            |                                         | the second second second second second second second second second second second second second second second s |           |
|                            |                                         | <ul> <li>عیین داد به ویردی هی مورد نظر</li> </ul>                                                              |           |
|                            |                                         | نام سرفصل                                                                                                    |           |
|                            |                                         | لودر شنی دار                                                                                                   |           |
|                            |                                         | نام شناسه کالا                                                                                                 | 6         |
|                            |                                         | لودر ماشین آثابت عمران و راه سازی<br>ر                                                                         |           |
|                            | حداکثر عرض برش                          | حداکثر عمق برش                                                                                                 |           |
|                            | سانتيمتر س                              | سانتيمتر س                                                                                                    | 6         |
|                            | عرض باکت                                | ارتفاع باكت                                                                                                    | B         |
|                            | • میلیمتر                               | میلیمتر س                                                                                                    | B         |
|                            | استاندارد آلايندگی                      | قرفيت بائت                                                                                                    | e         |
| *                          | _                                       | - 0 <sup>3</sup>                                                                                               | 6         |
|                            |                                         |                                                                                                    | 0         |
|                            | توان مناوین<br>کیلیمات پ                | ۰ ــــــــــــــــــــــــــــــــــــ                                                                         | **        |
|                            |                                         |                                                                                                    |           |
|                            | یزند و مدل                              | سال ساخت                                                                                                    | <b>67</b> |
| *                          | —                                       | ٩                                                                                                    | Ģ         |
|                            | حجم موتور                               | مرجع سازنده                                                                                                    |           |
|                            | Ψ (m)                                   |                                                                                                    |           |
|                            | حداكثر ارتفاع تخليه                     | حداکثر فشار روی زمین                                                                                           |           |
|                            | سانتيمتر ب                              | كيلوپاسكان                                                                                                    |           |
|                            | کشور سازنده                             | ابعاد بسته بندی                                                                                                |           |
|                            | ٩                                       | طول التيمتر + عرض التيمتر + ارتفاع المتتيمتر +                                                                 |           |
|                            | ارتقام کف ماشین تا سطح زمین             |                                                                                                    |           |
|                            | میلیمتر پ                               | v 490                                                                                                    |           |
|                            |                                         |                                                                                                    |           |
|                            |                                         | مرمیت سیسم میرروییت                                                                                            |           |
|                            | · , , , , , , , , , , , , , , , , , , , |                                                                                                    |           |
|                            | قرافیت مخزن خنک کاری                    | عرض کفشک                                                                                                    |           |
|                            | ليتر •                                  | میلیمتر ۳                                                                                                    |           |
|                            | قرقیت مخزن سوخت                         | قدرت خانس                                                                                                    |           |
|                            | ليتر •                                  | اسب بخار 👻                                                                                                    |           |
|                            | شتاسه کالا                              | ايرائكد                                                                                                    |           |
|                            |                                         |                                                                                                    |           |
|                            | eio                                     | ابداد محمول                                                                                                    |           |
|                            | کیلوگرم ۳                               | طول سانتيمتر با عرض سانتيمتر با ارتفاع استيمتر ب                                                               |           |
|                            |                                         | سابر توامیحات                                                                                                  |           |
|                            |                                         |                                                                                                    |           |
|                            |                                         |                                                                                                    |           |
| شت افزودن کالا به سید خرید | 1534 -                                  | 🙀 سېد خړید                                                                                                    |           |

شکل ۹- صفحه تعیین کالا با ویژگیهای موردنظر- درج ویژگیهای کالا

٥-٨-كاتالو گ كالاى موردنظر ايجادشده و در سبد خريد قرار مى گيرد.

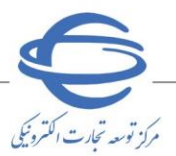

**۵-۹-**با کلیک بر آیکون **سبد خرید** تمامی کالاهای ثبتشده در سبد خرید قابل مشاهده میباشند.

|                                                                     | · · · · · · · · · · · · · · · · · · ·                                                                          | B  |
|---------------------------------------------------------------------|----------------------------------------------------------------------------------------------------|----|
|                                                                     | 🔹 تعیین کالا با ویژگی های مورد نظر                                                                             |    |
|                                                                     |                                                                                                    |    |
|                                                                     | ده سرسین<br>فلش ممردی و دانگا، امنیتی                                                                          |    |
|                                                                     |                                                                                                    |    |
|                                                                     | للال هيمانية. ون                                                                                               |    |
|                                                                     |                                                                                                    |    |
| سیستم عامل های قابل پشتیبانی                                        | مرجع سازنده                                                                                                    | B  |
| * Windows I+                                                        |                                                                                                    | B  |
| نوع دانگل                                                           | مية فيريك في المانين المانين المانين المانين المانين المانين المانين المانين المانين المانين المانين المانين ا | B  |
| خنن 820 -                                                           | ندارد 👻                                                                                                    | B  |
| کشور سازنده                                                         | نوع                                                                                                    | B  |
| ٩                                                                   | قنش مورى                                                                                                    | B  |
|                                                                     | ب                                                                                                    |    |
| Úm.                                                                 | نور معموس بیر.<br>ادارد ب                                                                                      | 9  |
|                                                                     |                                                                                                    |    |
| سارگار با سیستیم عامل های<br>سارگار با سیستیم اسل های<br>Windows is | هرغفا وينه                                                                                                    | 04 |
|                                                                     |                                                                                                    | 07 |
| نام تجاری                                                           | قابلیت رمزنگاری                                                                                                | G  |
| ٩                                                                   | تدارد                                                                                                    | 07 |
| (jai                                                                | رىك                                                                                                    | G  |
| v USD P.a                                                           | » اورز                                                                                                    |    |
| 60                                                                  | ى <i>ۋۇيى</i> ت                                                                                                | 07 |
| کیلوگرم س                                                           | به تورکورکایارون ۲۹۷                                                                                           | G  |
| dist.min                                                            | bul, Fai                                                                                                    | ~  |
|                                                                     |                                                                                                    | G  |
|                                                                     |                                                                                                    | Ŭ  |
| معنومت در پربر مربه<br>تداد                                         | معاومت در بریز دب<br>ایداد                                                                                     | 07 |
| · · · · · · · · · · · · · · · · · · ·                               |                                                                                                    | G  |
| فىد خش                                                              | مقاومت در برابر شوک و ارزش                                                                                     |    |
| خير »                                                               | * sitely                                                                                                    | 07 |
| نور فراینفش مخصوص تست اسکتابی                                       | مخصوص صفحات تمسى (قلم استایلوس)                                                                                | G  |
| ندارد                                                               | نیست                                                                                                    | 07 |
| سرعت انتقال اسمى                                                    | سرعت خواندن اطلاعات                                                                                            | G  |
| مگاییت بر ثانیه 👻                                                   | مگلیت بر تانیه 📼                                                                                               |    |
| سرعت نوشتن اطلاءات                                                  | ولتاز مورد تیار                                                                                                | 07 |
| مکابیت بر ثانیه 🖵                                                   | والت 🕶                                                                                                    | G  |
|                                                                     |                                                                                                    |    |
| AMgr                                                                |                                                                                                    | 07 |
|                                                                     | A harren Gool A harren (jöc                                                                                    | G  |
| ايعاد محمول                                                         | 555 Aurilia                                                                                                    | 07 |
| طول سائٹیمٹر یا عرض سائٹیمٹر یا                                     |                                                                                                    | G  |
|                                                                     |                                                                                                    |    |
| ساير توفيدت                                                         | ابعاد محمول                                                                                                    | 07 |
|                                                                     | طول سانتيمتر * ارتفاع سانتيمتر *                                                                               | G  |
|                                                                     |                                                                                                    |    |
| بلاگشت ثبت                                                          | 🛒 سېد خړېد                                                                                                    |    |

شکل ۱۰– صفحه تعیین کالا با ویژگیهای موردنظر– درج ویژگیهای کالا

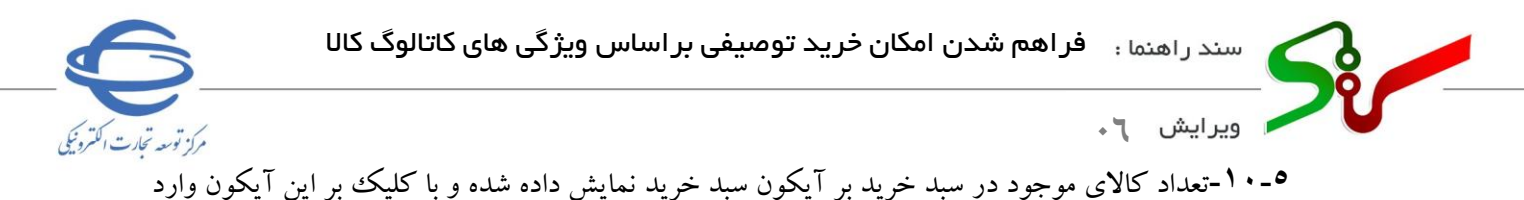

سبد خريد مي شويد.

۹-۱۱-جهت مشخص کردن تعداد/مقدار هر کالا، با کلیک بر فیلد موجود مقابل هر کالا، تعداد مورد نظر را
 درج نمایید.

| سەشنبە ۳۰ خرداد ۱۴۰۲ |   |        |                            |                                               | بد خرید کالا                    | ، تعیین کالا > س             | · • • |
|----------------------|---|--------|----------------------------|-----------------------------------------------|---------------------------------|------------------------------|-------|
| ٣                    |   |        |                            |                                               |                                 | تجو                          | Q [   |
|                      |   |        |                            | ر کلید "تکمیل و ادامه فرآیند" استفاده نمائید. | ف کالا به منظور اعمال تغییرات،ا | کاربر گرامیچس از ویرایش و حذ |       |
|                      |   |        |                            | لودر شتی دار                                  | نام سرفصل                       |                              |       |
| : •                  | - | دستكاه | تعداد/مقدار را وارد نمایید |                                               | 24 210                          |                              |       |
|                      |   |        |                            | ماشین الالت<br>عملیات<br>زبرسازی جادہ         | دروه دان:                       |                              |       |
|                      |   |        |                            |                                               |                                 |                              |       |
|                      |   |        | تعداد/مقدار را مارد تمایید | میز سالاد                                     | نام سرقصل<br>کد کالا            |                              | 2     |
|                      | * |        |                            | مبلمان<br>رستوران                             | گروه کالا:                      | 5                            | 6     |
|                      |   |        |                            |                                               |                                 |                              |       |
|                      |   |        | اولين ا احرين              |                                               |                                 |                              |       |
| تكميل و ادامه فرآيند |   |        |                            |                                               |                                 |                              | е     |
|                      |   |        |                            |                                               |                                 |                              | ÷.    |
|                      |   |        |                            |                                               |                                 |                              | 01    |
|                      |   |        |                            |                                               |                                 |                              | G     |

۰-۱۲-جهت مشاهده یا ویرایش **کاتالو**گ هر یک از کالاهای ایجادشده با کلیک بر آیکون **سهنقطه** می *ت*وانید

گزینههای <mark>مشاهده کاتالوگ یا ویرایش کاتالوگ</mark> را ان<mark>ت</mark>خاب نمایید.

۰-۱۳- همچنین به منظور **حذف** هر یک از کالاهای انتخاب شده با کلیک بر آیکون **سطل زباله** اقدام به حذف

كالا نماييد.

| Carine De altra de la composition de la composition de la composit |   |        |                            | سامانه تدارکت الکترونیکی دولت 💦 کاریز: آرین فرجی 💌                                                        | 5 |
|----------------------------------------------------------------------------------------------------|---|--------|----------------------------|----------------------------------------------------------------------------------------------------|---|
| سەشنبە ٣٠ خرداد ١٣٠٢                                                                                                    |   |        |                            | 🔺 نیزار اعلان عمومی 🗧 تعیین کالا 🗧 سید خرید کالا                                                          | G |
| s 📲                                                                                                    |   |        |                            | ۵ جستجو                                                                                                   | 6 |
|                                                                                                    |   |        |                            |                                                                                                    |   |
|                                                                                                    |   |        |                            | کاربر گرامی پس از ویرایش و حذف کالا به منظور اعمال تغییرات از کلید "نکمیل و ادامه فرآیند" استفاده نمائید. |   |
| _                                                                                                    |   |        |                            | نام سرقصل اودر شنی دار<br>۲۰۰۰ - ۲۰                                                                       | 6 |
| ÷ 🚺                                                                                                    | * | دستگاه | تعداد/مقدار را وارد نمایید | کروه کالا ماشین آلک                                                                                       | 6 |
| 💿 مشاهده کاتالو                                                                                                    |   |        |                            | زيوساري جاده                                                                                              |   |
| ہر≡ ویرایش کاتالوگ                                                                                                    |   |        |                            | نام سرقصل میز سالاد                                                                                       |   |
| ÷ •                                                                                                    | * | 33.6   | تعداد/مقدار را وارد نمایید | ыс 32 🚬                                                                                                   |   |
|                                                                                                    |   |        |                            | گروه کان میلمان<br>رستوران                                                                                |   |
|                                                                                                    |   |        | اس 1 آذرین                 | g.                                                                                                    |   |
|                                                                                                    |   |        |                            |                                                                                                    |   |
| تکمیل و ادامه فرآیند                                                                                                    |   |        |                            |                                                                                                    |   |
|                                                                                                    |   |        |                            |                                                                                                    |   |
|                                                                                                    |   |        |                            |                                                                                                    |   |
|                                                                                                    |   |        |                            |                                                                                                    |   |

شکل ۱۲- سبد خرید

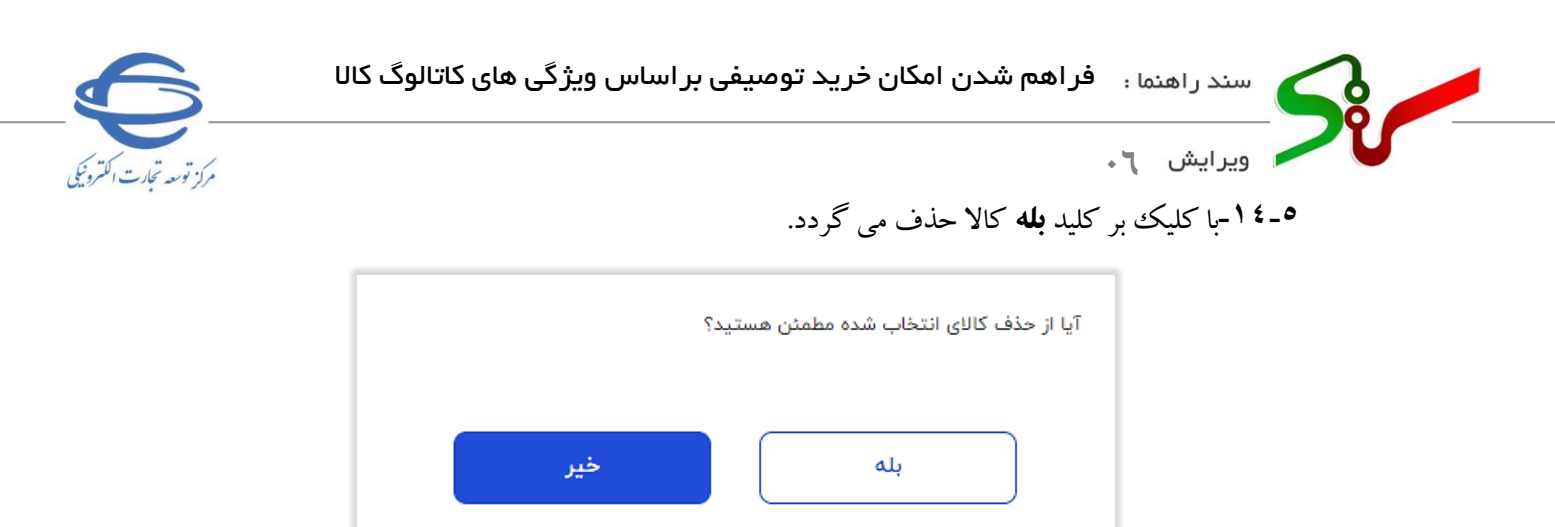

شكل ١٣-پنجره حذف كالا

۰-۱۰-درنهایت جهت بازگشت به فرم، بر کلید **تکمیل و ادامه فر آیند** کلیک نمایید.

۰-۱۶-پس از ثبت هر کالا، جهت دسترسی سریع تر به **سرفصل** کالا برای معاملات بعدی می توانید، از طریق

| باشىد. | داشته | سے  | دستر | اىد، | نمه ده | انتخاب | سامانه ا | د, | ت | ىش       | که | كالأهابي | , h | سه فص | نده، به | ئان ش | لىنك <b>ن</b> |
|--------|-------|-----|------|------|--------|--------|----------|----|---|----------|----|----------|-----|-------|---------|-------|---------------|
| • •    |       | . ی | )    | ••   |        | •      |          | -  | ) | <i>"</i> |    | <u> </u> | 0   |       | •       | •     | *             |

| الأمتيه ٢٠ تزرداد ٢٠       |                                           | 🔒 🔶 ، به تعیین کالا که نشان شده                   |    |
|----------------------------|-------------------------------------------|---------------------------------------------------|----|
| 88                         |                                           | نمایش ۱ تا ۳ از ۳ مورد                            | )  |
|                            |                                           | 6                                                 | 2  |
|                            |                                           |                                                   | 3  |
|                            |                                           |                                                   | 3  |
|                            |                                           |                                                   | 3  |
|                            |                                           |                                                   |    |
|                            |                                           |                                                   | 3  |
| نام سرقصل: عبز سالاد       | نام سرقمان لودر شتی دار                   | ت<br>۲۰ نام سرفسل: فلش معوری و دانگز، امنیتی      |    |
| گروه بندی: مبلمان رستوران  | گروه بندی: ماشین آلات عملیات زیرسازی جاده | ی<br>گروه بندی: ذخیره ساز های قابل حمل (اکسترتال) |    |
| تعداد معامله کالا: ۱       | Back awats 200: 1                         |                                                   | 1  |
| تاريخ آخرين خريد: ١٣٠٢/١٣٩ | تاریخ آخرین خرید: ۲۰/۱۳۰                  | 6                                                 | 3  |
|                            |                                           |                                                   | 3  |
| اللے تعیین ویژگی کانا      | 🖽 تعبين ويژگي کالا                        | الله تعیین ویژگی کالا                             | 3  |
|                            |                                           |                                                   | 3  |
|                            | اولین 1 آخرین                             |                                                   | 9  |
|                            |                                           |                                                   |    |
| بازگشت                     |                                           | •                                                 |    |
|                            |                                           | c                                                 | 74 |
|                            |                                           |                                                   | Э  |
|                            |                                           |                                                   |    |
|                            |                                           |                                                   |    |

٥-١٧- به منظور مشاهده سرفصل و اضافه کردن به سبد خرید، بر کلید تعیین ویژگی کالا و جهت حذف
 سرفصل ها از فرم نشان شده، بر آیکون ستاره کلیک نمایید.

|     | آیا از حذف این مورد اطمینان دارید ؟ |
|-----|-------------------------------------|
| خير | بله                                 |
|     |                                     |

شكل ١٥-پنجره حذف سرفصل

۱۸-۵- با کلیک بر کلید **بله** سرفصل حذف می گردد.

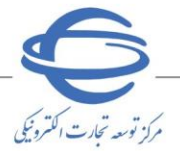

- 📀 توجه داشته باشید، هنگام ثبت لیست خرید **می بایست،** کاتالوگ تمامی اقلام کالایی با ویژگی های منحصر به فرد را به همراه تعداد مورد نظر درج و به لیست خرید اضافه نمایید و مجاز به **پیوست لیست اقلام کالایی** نمی باشید.
- ور صورت پیوست لیست اقلام کالایی، تامین کنندگان نمی توانند در مراحل پاسخ به نیاز یا تایید سفارش، شناسه کالا ها را ثبت نمایند.

| مداره نباز: ١١٥٢٥٥٥٥٩ تاريخ و ساعت اعلان عمومى:<br>٨ دستگاه خريدار: وزارت صمت<br>اولويت نباز: عادى ◄ شماره درخواست خريد: <u>ماه 2000، 1000، 1000, 1000، 1000, 1000, 10</u> |
|----------------------------------------------------------------------------------------------------|
| م دستگاه خریدار: [واریت صمت<br>اولویت نیاز: عادی (۲۰۰۰ مین<br>استان محل تحویل: [وران                                                                                                    |
| اولويت نياز: عادى ◄ شماره درخواست خريد: عادى [عوران<br>استان محل تحويل: نيوران ◄ شماره درخواست خريد مرجع: نيوران<br>شهر محل تحويل: نيوران ◄<br>نوع قرآيند خريد: • جزئي () متوسط مقام تشخيص قرآيند خريد:                                                                                                    |
| استان محل تحویل: [غیران ب ب ی * شماره درخواست خرید مرجع: [غیران ب ب ی * شماره درخواست خرید مرجع: [غیران ب ب شعاره درخواست خرید مرجع: [غیران ب ب شعاره درخواست خرید درجع: [غیران ب ب تعیران ] تعیران ب ب تعیران ب ب ی فقام تشخیص فرآیند خرید:                                                                                                    |
| شور محل تحويل: [غوران ♥<br>نوع فرآيند خريد: ● جزئي ○ متوسط مقام تشخيص فرآيند خريد:                                                                                                    |
| نوع فرأيند خريد: ● جزئي ۞ متوسط مقام تشخيص فرآيند خريد:                                                                                                    |
| مقام تشخيص تاييد پرداخت:<br>آيا پرداخت تمام يا بخشی از مبلغ خريد، از محل "استاد خزاته اسلامی" می باشد؟ ○ بلی ● خير<br><b>لاعات کالاهاي مورد نياز</b><br>* تاريخ نياز کليه کالاها : <u></u>                                                                                                    |
| آيا پرداخت تمام يا بخشى از مبلغ خريد، از محل "اسناد خزانه اسلامى" مى باشد؟ ○ بلى ● خير<br>لاعات كالاهاي مورد نياز<br>* تاريخ نياز كليه كالاها : <u>1402/03/25</u><br>* تاريخ نياز كليه كالاها : <u>تعيين كالا</u><br>* كروه كالا: [بزارآلات<br>بين كُلا نام واحد تعداد<br>تاريخ نياز به كالا توضيحات كاتالوگ <mark>اخذ شناسه</mark> مشاهده حدف                                                                                                    |
| للاعات كالاهاي مورد نياز<br>* تاريخ نياز كليه كالاها : <u>1402/03/25</u><br>* كروه كالا: [بزارآلات<br>بين گذ نام واحد تعداد<br>تعلي كالا اسمارش من ا                                                                                                    |
| <ul> <li>* تاريخ نياز كليه كالاها : 1402/03/25</li> <li>* كروه كالا: إيزارآلات</li> <li>* لروه كالا: إيزارآلات</li> <li>* تعيين كالا</li> <li>* تعداد</li> <li>* تعداد</li> <li>* تاريخ نياز به كالا</li> </ul>                                                                                                    |
| * گروه کالا: ایزارآلات * گروه کالا: ایزارآلات * گروه کالا: ایزارآلات * مشاهده حدف الا استمارش //                                                                                                    |
| م کد نام واحد تعداد<br>بم کالا کالا شمارش _/ تاریخ نیاز به کالا توضیحات کاتالوگ اخذ شناسه مشاهده حدف                                                                                                    |
| macri (                                                                                                    |
| t مىز<br>1 مىز عدد 10 <u>1402/03/25</u> تىلىد                                                                                                    |
|                                                                                                    |
| 2 شنی دستگاه 10 <u>1402/03/25</u> دمایش اختصاصی نمایش <u>حذف سد</u><br>دار                                                                                                    |
|                                                                                                    |
| شرح کلی نیاز: شرح کلی نیاز                                                                                                    |
|                                                                                                    |
|                                                                                                    |
| درافل ناریخ اعتبار فیفت، ناریخ ، <u>۱۳۵۷/۵۶۱ س</u> اعت ، <u>۱۳۵۷/۱۰</u>                                                                                                    |
| فيحات:                                                                                                    |
| ن<br>شرح اطالي:                                                                                                    |
|                                                                                                    |
| اطلاعات محوز های ارائه کالا                                                                                                    |
| الزامي بودن ارائه مجوز جزئيات                                                                                                    |
| تعيين مجوز                                                                                                    |

شکل ۱۶-خرید توصیفی براساس ویژگی های کاتالوگ کالا

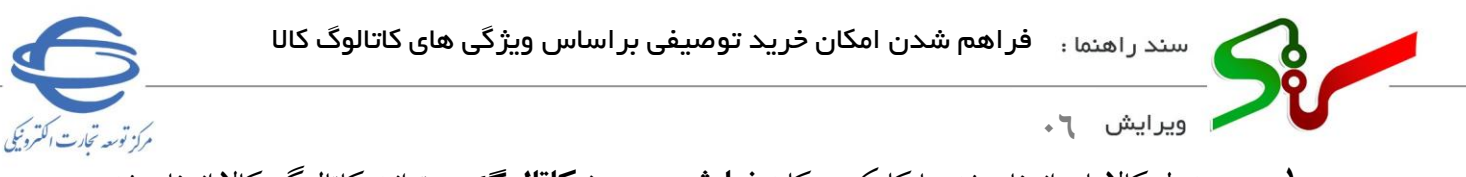

- ۱- در جدول کالاهای انتخاب شده با کلیک بر کلید نهایش در ستون کاتالوگ می توانید کاتالوگ کالا انتخاب شده را مشاهده نمایید.
  - ۲- در ستون اخذ شناسه کالا، عمومی یا اختصاصی بودن شناسه کالا مشخص شده است.
- ۳- در صورت نیاز به درج توضیحات یا تغییر تاریخ نیاز به کالا برای هر یک از کالاهای نیاز، بر کلید نمایش در ستون مشاهده کلیک نمایید.
- ۱-۸-پنجره تعیین کالا برای ردیف کالای انتخاب شده نمایش داده می شود. در پنجره تعیین کالا، توضیحات مورد نظر را درج و در صورت نیاز تاریخ نیاز به کالا را تغییر و بر کلید ثبت کلیک نمایید.

| تعيين كالا                   |                |        |                |    |  |
|------------------------------|----------------|--------|----------------|----|--|
| کاربر گرامی، اطلاعات با موفق | لقیت ثبت گردید |        |                |    |  |
| * نام کالا:                  | میز سالاد      |        |                |    |  |
| * واحد شمارش:                | عدد ۷          |        | * تعداد/مقدار: | 10 |  |
| * تاریخ نیاز به کالا:        | 1402/03/25     |        |                |    |  |
| توضيحات:                     | توضيحات        |        |                |    |  |
|                              | ,              | بازگشت |                |    |  |

- شكل ١٧- پنجره تعيين كالا
- ۲-۸- پس از تکمیل توضیحات و ثبت، با کلیک بر کلید **باز گشت** به فرم خرید توصیفی براساس ویژ گی های کاتالو گ کالا بازمی گردید.
- ٤- در صورت نیاز به حذف هر یک از ردیف های کالا می توانید با کلیک بر کلید حذف سطر، اطلاعات کالا را از از جدول حذف کرده و جهت اعمال تغییرات بر کلید ثبت کلیک نمایید.
  - دقت داشته باشید، اکیدا از ثبت کالای نادرست، مشابه و یا پیوست نمودن اقلام کالاهای مورد نیاز در درخواست خرید خودداری نمایید.
- •- به منظور ارسال نیاز به صفحه اصلی بر روی کلید **ارسال نیاز به صفحه اصلی** کلیک نموده از طریق امضای
   الکترونیکی اقدام نمایید.
- وزش/ المنظور كسب اطلاعات بیشتر، از صفحه نخست سامانه تداركات الكترونیكی دولت/ تب (سربرگ) آموزش/ كلیات سامانه، سند راهنمای دریافت و استفاده از گواهی امضای الكترونیكی را دریافت كرده و مطالعه نمایید.

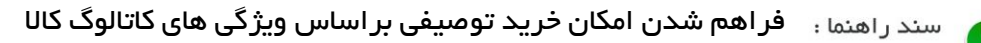

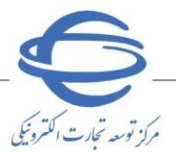

| ت اعلان عمومی توسط کاربر آرین فرجی با موفقیت تایید و امضا گردید و حداکثر طی ده دقیقه آینده در صفحه اصلی سایت، نمایش داده خواهد<br>نیاز: <u>1402/03/21-15:36</u><br>یتگاه خریدار: <u>وزارت صمت</u><br>ت نیاز: <u>عادی v</u> شماره درخواست خرید: <u>1002060064000036</u><br>ن محل تحویل: <u>تهران v</u> شماره درخواست خرید مرجع: <u>1234</u><br>محل تحویل: <u>تهران v</u> متوسط مقام تشخیص فرآیند خرید:                                                                                                    | ئید.<br>شداره<br>شماره<br>۴ اولوی<br>۴ شهر<br>۴ نوع ف |
|----------------------------------------------------------------------------------------------------|-------------------------------------------------------|
| انباز: <u>اوزارت ممت</u><br>تىگاه خريدار: <u>اوزارت ممت</u><br>تە نباز: <u>عادى × ×</u> شمارە درخواست خريد: <u>اوزارت ممت</u><br>ن محل تحويل: <u>تهران ×</u> * شماره درخواست خريد مرجع: <u>1002060064000036</u><br>ن محل تحويل: <u>تهران ×</u> * شماره درخواست خريد مرجع: <u>1234</u><br>محل تحويل: <u>تهران ×</u> متوسط مقام تشخيص فرآيند خريد: <u> ×</u><br>مقام تشخيص تاييد برداخت: <u> ×</u>                                                                                                    | شماره<br>نام دس<br>* اولوی<br>* شهر<br>* نوع ف        |
| تىگاە خرىدار: [وزارت صمت<br>ت نياز: <u>عادى                                    </u>                                                                                                    | نام دس<br>* اولوی<br>* استا<br>* شهر<br>* نوع ف       |
| ت نباز: عادی ∨ شماره درخواست خرید: <u>عادی 100206006400036</u><br>ن محل تحویل: <u>تهران ∨</u> * شماره درخواست خرید مرجع: <u>1234</u><br>. محل تحویل: <u>تهران ∨</u><br>فرآیند خرید: ● جرئی متوسط مقام تشخیص فرآیند خرید: ∨<br>مقام تشخیص تایید پرداخت: ∨                                                                                                    | * اولوی،<br>* استا<br>* شـهر<br>* نوع ف               |
| ن محل تحویل: تیران ◄ " شماره درخواست خرید مرجع: [234].<br>. محل تحویل: تیران ◄ .<br>گرآیند خرید: • جزئی متوسط مقام تشخیص فرآیند خرید: ◄ مقام تشخیص تایید برداخت: ◄                                                                                                    | * استا<br>* شـهر<br>* نوع ف                           |
| . محل تحویل: تیران <ul> <li>تیران <ul> <li>گرآیند خرید: <ul> <li>جزئی <ul> <li>متوسط</li> <li>مقام تشخیص فرآیند خرید: <ul> <li> </li> <li>مقام تشخیص تایید پرداخت: <ul> <li> </li> <li>مقام تشخیص تایید پرداخت: <ul> <li> </li> <li> </li></ul></li></ul></li></ul></li></ul></li></ul></li></ul></li></ul> | * شـهر<br>* نوع ف                                     |
| فرآيند خريد:            جزئى     متوسط مقام تشخيص فرآيند خريد:                                                                                                    | *نوع ف                                                |
| مقام تشخيص تاييد پرداخت: ــــــــــــــــــــــــــــــــــ                                                                                                    |                                                       |
|                                                                                                    |                                                       |
| داخت تمام یا بخشنی از مبلغ خرید، از محل "استاد خزانه اسلامی" می باشد؟ ∪ بلی ⊚ خیر                                                                                                    | * آيا پر                                              |
| ت كالاهاي مورد نياز                                                                                                    | طلاعا                                                 |
| * تاريخ نياز كليه كالاها :                                                                                                    |                                                       |
|                                                                                                    |                                                       |
| کوری کرد: <u>امریکی</u><br>کد <sub>نام کال</sub> واحد از نابیجانانه کالا تمنیحات کانانه اور مشاسه مشاهده حقق                                                                                                    | ديني ک                                                |
| الا فارغو المارش مرارش من المناسبة المناسبة ا                                                                                                    | ديت ک                                                 |
| <sup>سیر</sup> عدد 10 <u>1402/03/25</u> توضیحات نمایش عمومی نمایش <u>حذف سطر</u>                                                                                                    | • 1                                                   |
| لودر<br>شنی دستگاه 10 <u>1402/03/25</u> 10 نمایش <del>اختصاصی نمایش حذف سطر</del><br>دار                                                                                                    | 2                                                     |
|                                                                                                    |                                                       |
| کلی نیاز: شرح کلی نیاز                                                                                                    | ' شرح                                                 |
|                                                                                                    | -                                                     |
| ارسال پاسخ: تاريخ: <u>1402/03/25</u> ساعت: [12:00                                                                                                    | مهلت                                                  |
| ى تاريخ اعتبار قيمت: تاريخ : <u>1402/03/31</u> ساعت : [ <u>12:00</u>                                                                                                    | حداقل                                                 |
|                                                                                                    | مض حار                                                |
|                                                                                                    | وصيده                                                 |
|                                                                                                    |                                                       |
| וּאַטט.                                                                                                    | سرح                                                   |
|                                                                                                    |                                                       |
|                                                                                                    |                                                       |
| اطلاعات مجوزهای ارائه داد                                                                                                    |                                                       |
| ועונט, שבט ונוש מבער                                                                                                    |                                                       |

شکل ۱۸–ارسال نیاز به برد سامانه

۲- کلید ابطال نیاز: کارپرداز در فرآیند خرید جزئی و مقام تشخیص در فرآیند خرید متوسط میتوانند در وضعیتهای نیاز ثبت شده و در انتظار پاسخ نیاز و در مرحله دریافت پاسخ و پاسخداده شده و وضعیتهای مهلت پاسخ جهت ابطال نیاز ابتدا شرح ابطال را درج کرده سپس از کلید ابطال نیاز استفاده نمایند.

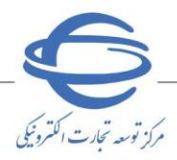

**تایید پاسخ نیاز توصیفی توسط کارپرداز خرید جزئی /مقام تشخیص خرید متوسط** پس از پایان مهلت ارسال پاسخ و پیش از تشکیل جدول مقایسه ای لازم است پاسخهای دریافتی بررسی شده و **تایید /عدم تایید** گردند. بدین منظور، با انتخاب منوی **نیازهای اعلان عمومی،** در کارتابل می توانید با کلیک بر عدد موجود در ستون **تعداد پاسخهای تاکنون** یا کلیک بر **شماره نیاز** و کلیک بر کلید **فهرست پاسخهای تامین کنندگان** کلیه پاسخهای دریافتی از سوی تامین کنندگان را مشاهده نمایید.

اگر نوع فر آیند جزئی باشد، پاسخ تامین کنندگان برای کار پرداز قابل نمایش و در صورتی که نوع فر آیند متوسط باشد، پاسخ تامین کنندگان برای مقام تشخیص نمایش داده می شود.

| بارا        | رامترهاي <         | هاي جستجو:<br>-                    |                |               |                               |                  |                           |                   | 1                        |            |                |               | _                      |
|-------------|--------------------|------------------------------------|----------------|---------------|-------------------------------|------------------|---------------------------|-------------------|--------------------------|------------|----------------|---------------|------------------------|
| شد          | ماره نیاز:         | نياز:                              |                |               |                               | شىر:<br>شە       | ح کلي نياز:<br>اره درخواس | :<br>بت خرید ا    | ]<br>مرجع: [             |            |                |               |                        |
| اولو        | ویت درخواس         | درخواست خرید:                      |                |               | *                             | نوع<br>هرد       | نیاز : 🔾<br>و             | انتخاب تاه        | مین کنند                 | ه 🔾 انتخ   | ئاب كالا       |               |                        |
| وض          | لعيت:              | ] :                                |                |               | ~                             | <u>ش</u>         | ۔<br>ــمارہ درخو          | واست:             |                          |            |                |               |                        |
| طبة         | هه بندی مو         | دى موضوعى:                         |                |               | ~                             | 5                | د کالا:<br>م کالا:        |                   |                          |            |                |               |                        |
|             | e últet ás         |                                    |                | ] -1: [       | _                             |                  | فراند خرر                 | ~ 0 : :           | . afi                    |            |                | $\bigcirc$    |                        |
| 00          | رین اعداد م        |                                    |                |               |                               | هرد              | وريند خريد<br>و           |                   | 100                      | ت شو.      |                | Ŭ             |                        |
| تاري        | ريخ انقضاي ا       | قضاي مهلت پاسخ: [<br>است هاي ساف ش |                | :ט            |                               |                  |                           |                   |                          |            |                |               |                        |
| 252         | بداد پاستج ھ       | سح هاي دريافت سد                   | ه بیستر از،    |               | پسج<br>حستجوا باک کردن        | شابط ح           | 071                       |                   |                          |            |                |               |                        |
|             |                    |                                    |                |               |                               |                  |                           |                   |                          |            |                | <i>8</i> 11-1 |                        |
| ٥ <b>10</b> | <b>مورد</b> یافت د | یافت شد, نمایش 1 ز                 | تا 10. [ آخرير | ن / بعد] 7, 8 | [قبا <b>1</b> , 2, 3, 4, 5, 6 | ل / اولين]       |                           | حريد نو           | صیفی بر                  | راساس ويزد | ی های د        | انالوک        | טע                     |
|             |                    |                                    | شرح کلی        | تاريخ إعلان   | شماره درخواست                 | شماره<br>درخواست | اولويت                    | مهلت<br>باقتمانده |                          | طبقه بندى  | نوع            | تعداد<br>باسخ |                        |
| 2           | رديف شد            | شماره نیاز ♥                       | نياز           | عموم پ 🔻      | خريد                          | خرید<br>مرجع     | درخواست<br>خريد           | براي<br>باسخ      | نوع نياز                 | موضوعي     | فرایند<br>خرید | هاي<br>تاكنون | وضعيه                  |
|             | 00008 1            | 110206006 <del>4</del> 000008      | and the state  | 1402/03/21    | 1002060064000037              | 1234             | عادي                      |                   | انتخاب<br>تامین<br>کنندہ | צוע        | جزئى           | 1             | پاسخ<br>داده<br>شده    |
|             | 00007 2            | 1102060064000007                   | -              | 1402/03/21    | 1002060064000036              | 1234             | عادي                      |                   | انتخاب<br>تامین          | צוע        | جزئى           | 1             | پاسځ<br>داده           |
|             | 00005 3            | 1102060064000005                   | _              | 1402/03/01    | 1002060064000027              | 1234             | (S)IG                     |                   | کننده<br>انتخاب<br>تامین | VIS        | حنام           | 0             | شده<br>انقضاه<br>مملت  |
|             |                    |                                    |                |               |                               |                  |                           |                   | کنندہ<br>انتخاب          |            |                | -             | پاسځ<br>انقضا۶         |
|             | 00004 4            | 1102060064000004                   | diam'r.        | 1402/03/01    | 1002060064000026              | 1234             | عادي                      |                   | تامین<br>کنندہ           | צוע        | جزئي           | 0             | مهلت<br>پاسخ           |
|             | 00002 5            | 1102060064000002                   | -              | 1402/01/26    | 1002060064000005              | 1234             | عادي                      |                   | انتخاب<br>تامین<br>کنندہ | خدمت/كالا  | جزئى           | 0             | انقضاۃ<br>مہلت<br>یاسخ |
|             | 00001 6            | 1102060064000001                   | -              | 1402/01/08    | 1002060064000002              | 1234             | عادي                      |                   | انتخاب<br>تامین          | צוע        | متوسط          | 0             | انقضا8<br>مهلت         |
|             | 00072 7            | 1101060064000072                   | -              | 1401/11/18    | 1001060064000109              | 1234             | عادي                      |                   | دننده<br>انتخاب<br>تامین | צוע        | جزئي           | 1             | یاسخ<br>پاسخ<br>دادہ   |
|             |                    |                                    | -              |               |                               |                  | -                         |                   | کننده<br>انتخاب          |            |                |               | شده<br>انقضا8          |
|             | 00070 8            | 1101060064000070                   | 14             | 1401/11/17    | 1001060064000107              | 1234             | عادي                      |                   | تامین<br>کنندہ           | צוע        | جزئي           | 0             | مهلت<br>پاسخ           |
|             | 00011 9            | 1201060064000011                   | 10,000,000     | 1401/11/17    | 0                             | 1234             | عادي                      |                   | انتخاب<br>کالا           | צוע        |                | 1             | پاسخ<br>داده<br>شده    |
|             |                    |                                    |                |               |                               |                  |                           |                   | انتخاب                   |            |                |               | باسه                   |
|             | 00069 10           | 1101060064000069                   | -              | 1401/10/10    | 1001060064000104              | 1234             | عادي                      |                   | تامين                    | צוע        | جزئي           | 1             | داده                   |

شکل ۱۹- منو نیازهای اعلان عمومی

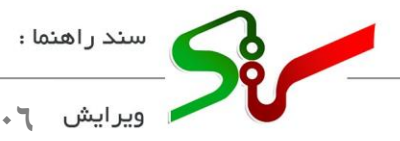

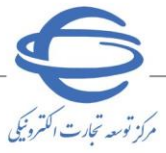

- ۱- با استفاده از پارامترهای جستجو در ابتدای صفحه نیازهای اعلان عمومی می توانید نیاز موردنظر خود را بیابید.
  - ۲- جهت مشاهده پاسخ تامین کنندگان بر شماره نیاز موردنظر کلیک نمایید.

| باز: 1102060064000007 تاريخ و ساعت اعلان عمومي: 1402/03/21-15:36<br>گاه خريدار: وزارت صمت<br>نياز: عادی ♥ شماره درخواست خريد: 1002060064000036<br>محل تحويل: تهران ♥ * شماره درخواست خريد مرجع: 1234 | ې د اړد :       |
|----------------------------------------------------------------------------------------------------|-----------------|
| گاه خریدار: [وزارت صمت<br>نیاز: عادی ♥ شماره درخواست خرید: 1002060064000036<br>محل تحویل: تهران ♥ * شماره درخواست خرید مرجع: 1234                                                                    | ششاره م         |
| نیاز: عادی ♥ شماره درخواست خرید: 1002060064000036<br>محل تحویل: تهران ♥ * شماره درخواست خرید مرجع: 1234                                                                                              | نام دستا        |
| محل تحویل: [تهران ♥ * شماره درخواست خرید مرجع: 1234                                                                                                    | * اولویت        |
|                                                                                                    | * استان         |
| الجارية المعاني العدان 🖌                                                                                                    | • • • • *       |
|                                                                                                    |                 |
| ايند خريد: 💿 جزئي 🔿 متوسيط مقام تشخيص فرآيند خريد: 💿                                                                                                    | * نوع فرآ       |
| مقام تشخيص تاييد پرداخت:                                                                                                    |                 |
| خت تمام یا بخشـی از مبلغ خرید، از محل "اسناد خزانه اسلامی" می باشد؟ 🕓 بلی 🔘 خیر                                                                                                    | * آيا پردا      |
| کالاهاې مورد نیاز                                                                                                    | اطلاعات         |
| تاريخ نياز كليه كالاها : 1402/03/25                                                                                                    | *               |
| * گروه کالا: ایزارآلات 🗸                                                                                                    |                 |
| نام واحد تعداد<br>1 كالا شمارش مقدار<br>2 كالا شمارش مقدار                                                                                                    | رديف كد<br>كالا |
| میز عدد 10 <u>1402/03/25</u> توضیحات نمایش عمومی نمایش حذف ر                                                                                                    | 1               |
| لودر<br>شیبی دستگاه 10 <u>1402/03/25</u> نمایش اختصاصی نمایش <u>حذف ر</u><br>داد                                                                                                    | 2               |
| شرح کلو ، تیاز                                                                                                    |                 |
| لى نياز:                                                                                                    | * شرح ک         |
| سال باسخ: تاريخ : 1402/03/23 ساعت : 14:49                                                                                                    | * مهلت ار       |
| تاريخ اعتبار قيمت: تاريخ : 1402/03/31 ساعت : 12:00                                                                                                    | * حداقل ت       |
|                                                                                                    |                 |
|                                                                                                    | توضيحات         |
|                                                                                                    |                 |
|                                                                                                    | * شرح اب        |
| طال:                                                                                                    |                 |
| طال:                                                                                                    |                 |
| طال:                                                                                                    |                 |
| طال:<br>اطلاعات محوزهای ارائه کالا                                                                                                    |                 |
| طال:<br>اطلاعات مجوزهای ارائه کالا<br>الزامی بودن ارائه محوز                                                                                                    |                 |

- شکل ۲۰- صفحه خرید توصیفی براساس ویژگی های کاتالوگ کالا
- ۳- در صفحه **خرید توصیفی براساس ویژگی های کاتالوگ کالا** بر کلید **فهرست پاسخهای تامین** کنندگان کلیک نمایید.

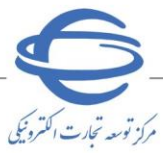

ا ویرایش ۲۰

٤- در صفحه فهرست پاسخ به نیازهای اعلامشده دربرد لیست تامین کنندگانی که به نیاز پاسخ دادهاند را

مشاهده مینمایید.

|                                    |                                          |                                         |                            | 1234<br>01/06/16-13:07       | سمارہ تیار<br>ست خرید مرجع<br>اعلان عمومی         | لماره درخواس<br>ریخ و ساعت         | ش.<br>تار          |
|------------------------------------|------------------------------------------|-----------------------------------------|----------------------------|------------------------------|---------------------------------------------------|------------------------------------|--------------------|
| اجرابي                             | <ul> <li>مین کنندگان دستگاه ا</li> </ul> | لعیت پاسخ نیاز:<br>ا نمایش فهرست تا     |                            |                              | تج <b>و:</b><br>ام تامین کننده:<br>تامین کنندگان: | <b>نرهاي جس</b><br>نا<br>ضعيت مجوز | <b>پارامت</b><br>9 |
|                                    |                                          | ن شرايط جستجو                           | جستجو یاک کرہ              | ]                            | _                                                 | ېن د اف                            | 10 ISI             |
| فایل وضعیت مجوز تامیر              | شاهده مستندات پروا                       | وضعيت باسخ م                            | ه عملکرد در                | امتياز دستگاهها ب            | د.<br>قیمت کل پیشنهاد                             | نام تامین                          | يت بر              |
| ه دسدی<br>ندات عدم الزام ارائه مجو | تربیات مامین دسد<br>مایش مشاهده مست      | بیار ،<br>نرد در انتظار تایید ،<br>پاسخ | سامانه حربا<br>مشاهده عملک | نامین خننده<br>امتیاز0از0رای | 3,300,000                                         | حسده                               | 1                  |
|                                    |                                          |                                         |                            | کننده 5 میباشد.              | ِ دستگاه به تامین ک                               | حداكثر امتياز                      | نکته: •            |
|                                    |                                          | شت خروج                                 | جاپ <mark>بازگ</mark>      |                              |                                                   |                                    |                    |
|                                    | 2.112.01                                 | معكوا رامنا بم                          | فعرست باسخ                 | شکا ۲۱                       |                                                   |                                    |                    |

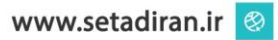

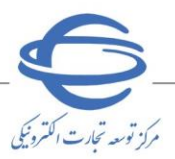

## ا ویرایش ۲۰

| بررسني پاسخ به نیازهاي اعلام شده در برد                                                                                                 |
|----------------------------------------------------------------------------------------------------|
| نام تامين کننده : آرين فرجي                                                                                                    |
| شماره پاسخ : <u>2202060064000003</u> شماره نیاز :                                                                                       |
| تاريخ و ساعت ثبت پاسخ : 13:03 - 1402/03/22 تاريخ اعتبار قيمت مورد نياز : 1402/03/31                                                     |
| تاريخ و ساعت ارسال پاسخ : 11:11 - 1402/03/23                                                                                            |
| عنوان کلی نیاز:<br>                                                                                                    |
| نوع فرآیند خرید: : 💿 جزئی 🔘 متوسط 📃 پرداخت تمام یا بخشی از مبلغ خرید،از محل "استاد خزانه اسلامی" خواهد بود.                             |
| گروه کالا : [بزارآلات                                                                                                    |
| - اطلاعات كالاهاي مورد نياز                                                                                                    |
| رديف كد كالا نام كالا واحد تعداد/ تاريخ نياز قيمت واحد كاتالوگ شناسه كالا اخد شناسه التخاب<br>ممارش مقدار تاريخ نياز قيمت واحد كاتالوگ  |
| 1 لودرشنی دار دستگاه 10 1402/03/25 مالیش اختصاصی <u>2</u><br>2 میز سالاد عدد 10 1402/03/25 نمایش عمومی                                  |
|                                                                                                    |
| لازم به ذکر است که کلیه مبالغ به ریال می باشد.                                                                                          |
| این درخواست خرید از خرابید نیاز اعلان عمومی (خرید توضیعی و پراساس کانلوک کالا و سرح کلاک درخواستی خریدار) می باشد.<br>اطلاعات ردیف کالا |
| نيام کالاې پېشنهادې تامين کېنده :<br>نام کالاې پېشنهادې تامين کېنده :                                                                   |
| ام محمد میں معمد کا بیان محمد کا ایک محمد کا ایک محمد کا ایک محمد کا ایک محمد کا ایک محمد کا ایک محمد کا ایک م<br>اودر شنعی دار         |
| قيمت واحد : 100,000                                                                                                    |
| تاريخ تحويل كالا : 1402/03/24 : 1402/03/24                                                                                              |
| نحوه بسته بندي : کارتن هزینه بسته بندي : 100,000<br>نحوه جما کالا : کامیون هدینه جما کالا : 1.000,000                                   |
| مرم هاه کالا                                                                                                    |
| بینله شای کالا.<br>ملت ۲۰۱۰ [ملت ← ] پاربری- وارداتی ← ] [ماریزی- وارداتی ← ]                                                           |
| مجموع هزينه بيمه ها: 100,000<br>مدت گارانته، (ماد) : 12                                                                                 |
| ست درمای (۵۰۰) .<br>سایر هزینه ها : [0] شرح سایر هزینه ها :                                                                             |
|                                                                                                    |
| قيمت كل كالا : <u>2,200,000</u> ، توضيحات :                                                                                             |
| اطلاعات گا. نیا:                                                                                                    |
| بیمه های کار نیان: شیکت بیمه نم عیمه های کار نیان:                                                                                      |
| مجموع هزينه بيمه هاي كل نياز : [0                                                                                                    |
| هزينه نهايي بيمه : 100,000                                                                                                    |
| قيمت نهايي : 3,700,000 لازم به ذكر است اين قيمت بدون احتساب هرگونه ماليات مي باشد                                                       |
|                                                                                                    |
| شرايط تامين كننده براي دريافت وجه :                                                                                                    |
|                                                                                                    |
|                                                                                                    |
| توضيحات تاييد / ابطال پاسخ نياز :                                                                                                    |
|                                                                                                    |
| اطلاعات مجوزهای ارائه خدمت / کالا<br>النامه محدد الله محمد قدسها تلوی کننده                                                             |
| الرامی بودن ارائه محور<br>دارای محوز<br>دارای محوز                                                                                      |
|                                                                                                    |
| 🛛 تامین کننده متعهد می گردد چنانچه شناسه کالاهای اجباری فروخته شده را ثبت نکرده باشد، حتما در مرحله                                     |
| سفادش درج نماند. کلیه مسئولیت ها و عواقت عدم انجام این تعهد را می پذیرم. (امکان ادامه فرآیند در مرحله سفارش                             |
| يدون درج شراب و کالا مربيد زيسيتر)<br>بدون درج شراب و کالا مربيد زيسيتر)                                                                |
|                                                                                                    |
| تایید ابطال ارسال به مقام تشخیص مدارک پیوستی (0) بازگشت خروج                                                                            |

شکل ۲۲- فرم بررسی پاسخ به نیازهای اعلامشده دربرد

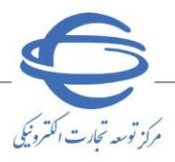

- ۲- در بخش ابتدایی فرم بررسی پاسخ به نیازهای اعلام شده دربرد ، اطلاعات مربوط به پاسخ تامین کننده فراخوانی می شود و در جدول ابتدایی فرم، اطلاعات کالاهای استعلام شده شامل کد کالا، نام / شرح کالا ، فراخوانی می شود و در جدول ابتدایی فرم، اطلاعات کالاهای استعلام شده شامل کد کالا، نام / شرح کالا ، واحد شمارش، مقدار درخواستی ، تاریخ نیاز، قیمت واحد، کاتالوگ و اخذ شناسه کالا برای هر کالا نمایش داده شده است.
- ور تی که تامین کننده در مرحله پاسخ به نیاز، شناسه کالا ها را درج نموده باشد، امکان مشاهده شناسه ها با کلیک بر کلید نمایش در ستون شناسه کالا فراهم می باشد.

| ام تامین                                                             |                                                                                                    | ارین فرجی                                                   |                                                           |                                                           |                                        |                                             |
|----------------------------------------------------------------------|----------------------------------------------------------------------------------------------------|-------------------------------------------------------------|-----------------------------------------------------------|-----------------------------------------------------------|----------------------------------------|---------------------------------------------|
| ئىمارە يات                                                           | اسخ:                                                                                                    | م. 2202060064000002                                         | شماره نباز :                                              | ,                                                         | 206006400000                           | 1102                                        |
| ارىخ و س                                                             | ساعت ثبت باسخ : 🗧                                                                                                    | 1402/03/21 - 16:38                                          | <br>تاريخ اعتبار قيمت                                     | ر مورد نیاز :                                             | 1402/03/31                             |                                             |
| اریخ و س                                                             | الماعت المسالية ( الماسية : " ا                                                                                                    | 1402/03/23 - 12:12                                          |                                                           |                                                           |                                        |                                             |
| عنوان کا<br>وع فرآیند                                                | د خرید: : 🔍 جزئی                                                                                                    | . 0 متوسط 🔲 برداخت تمار                                     | ت تمام با بخشہ ، از ہ                                     | مبلغ خريد، إذ محا ، "اس                                   | ناد خنانه اسلام                        | ہ ," خواہد بود,                             |
| عنوان کا<br>وع فرآیند<br>گروہ کالا :                                 | یای نیز:<br>د خرید: : • جزئی<br>۲ : ایزارآلات                                                                                          | متوسط 📃 پرداخت تمار                                         | ت تمام یا بخشی از ه                                       | مبلغ خريد،از محل "اس                                      | ناد خزانه اسلام                        | ی" خواهد بود،                               |
| عنوان کا<br>وع فرآیند<br>گروه کالا :<br>ا <b>طلاعات</b>              | د خرید: :   جزئی د خرید: :   جزئی د خرید: :                                                                                            | ی متوسط پرداخت تماه<br>ر                                    | ت تمام یا بخشی از ه                                       | مبلغ خريد،از محل "اس                                      | ناد خزانه اسلامم                       | ى" خواھد بود،                               |
| عنوان کا<br>وع فرآیند<br>روه کالا :<br>اطلاعار<br>ردیف               | د خرید: :    جزئی    زیران[لات         کالاهای مورد نیاز         کالاهای مورد نیاز         کالاهای مورد نیاز         کالاهای مورد نیاز | ی متوسط برداخت تماه<br>ز<br>کالا واحد تعداد/<br>مقدار مقدار | ت تمام یا بخشی از ه<br>داد/ تاریخ نیاز<br>بدار تاریخ نیاز | مبلغ خرید،از محل "اس<br>قیمت واحد کاتالوگ                 | باد خزانه اسلامم<br>                   | ی" خواهد بود.<br>اخذ شناسه<br>کالا          |
| عنوان کا<br>وع فرآیند<br>گروه کالا :<br>ا <b>طلاعار</b><br>ردیف<br>1 | د خريد: • جزئي<br>۲ : ايزارآلات<br><b>ات کالاهاي مورد نياز</b><br>کد کالا نام ک<br>ميز سالاد                                           | ر متوسط برداخت تماه<br>ز<br>کالا واحد تعداد/<br>عدد 10      | ت تمام یا بخشی از ه<br>داد/ تاریخ نیاز<br>1402/03/25 10   | میلغ خرید،از محل "اس<br>قیمت واحد کاتالوگ<br>120000 نمایش | اد خزانه اسلامم<br>شناسه کالا<br>نمایش | ی" خواهد بود.<br>اخذ شناسه<br>کالا<br>عمومی |

شکل ۲۳- فرم بررسی پاسخ به نیازهای اعلامشده دربرد

|                                                                                                    | اطلاعات شناسه کالا                |
|----------------------------------------------------------------------------------------------------|-----------------------------------|
| ک (https://stuffid.tax.gov.ir) و جستجوی شناسه مورد نظر، پس از انتخاب شناسه منطبق با کالای ازاله شده، نسبت به درج آن در سامانه اقدام نمایید. | کاربر گرامی با مراجعه به لینا     |
| 272000060252                                                                                                    | شناسه کالا :                      |
| مالاد                                                                                                    | نام شناسه کالا : میز <sup>س</sup> |
|                                                                                                    |                                   |
| ح صحیح اطلاعات و تطابق آن با کالاک درخواستی خریدار را میپذیرم.                                                                              | 🔽 اینجانب مسئولیت در:             |
|                                                                                                    |                                   |
| بارگشت                                                                                                    |                                   |
|                                                                                                    |                                   |

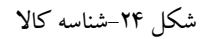

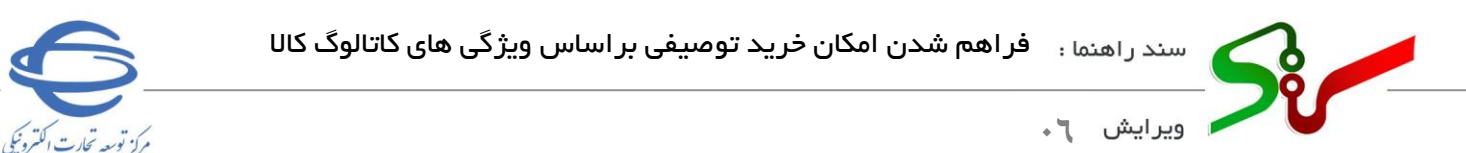

🔇 تامین کنندگان بر اساس مشخصات کالای قابل|رائه خود، کاتالوگ کالاهای نیاز را تکمیل کرده اند. جهت

مشاهده هر کاتالوگ بر لینک **نمایش** در ستون **کاتالوگ** هر ردیف کالا کلیک نمایید.

| ارگذا الکترونیکی دونت کاریز: وزارت مست - المحسنین المراب کاریز: وزارت مست - المحسنین - المحسنین - | ساماته ت | 5~            |
|----------------------------------------------------------------------------------------------------|----------|---------------|
| LD    Fe1 (5) is stripp                                                                                                    | A        |               |
| ♦ مفاهده کاناوک کالی مورد نظر                                                                                                    |          |               |
| نام کاد<br>اور شنی دار                                                                                                    |          |               |
| نام شناسه کا<br>اودر ماشین آثاث عمران و راه ساری                                                                                                    |          |               |
| تعداد واحد شمارش<br>اها عدد                                                                                                    |          |               |
| کشور سازنده ایران<br>ایران(جنییری) اسانیر) ب                                                                                                    |          |               |
| شابعه کار<br>شابعه کار<br>(طرار مانندید + ایران مانندید + (زیار) مانندید +                                                                                                    |          |               |
|                                                                                                    |          | <b>⊕</b><br># |
|                                                                                                    |          | <b>67</b>     |

شكل ۲۵-كاتالوگ تكميل شده توسط تامين كننده

- درج شناسه کالا در ۲ مرحله از روند فرآیند خرید، شامل مرحله پاسخ به نیاز و مرحله سفارش مقدور می باشد.
- ۷- در بخش اطلاعات ردیف کالا، امکان مشاهده اطلاعات واردشده توسط تامین کننده به ازای هر قلم کالا و جود دارد. این اطلاعات شامل نام کالای پیشنهادی تامین کننده، قیمت واحد، تاریخ تحویل تعیین شده توسط تامین کننده برای آن قلم کالا، نحوه بسته بندی و هزینه آن، نحوه حمل کالا و هزینه تعیین شده توسط تامین پیش بیمههای پیش بینی شده برای آن قلم کالا و مجموع هزینه بیمهها و مدت گارانتی به ماه نمایش داده شده است.
- ۸- چنانچه استعلام موردبررسی، شامل چند قلم کالا باشد، برای مشاهده اطلاعات واردشده به ازای هر قلم کالا، می توانید در ردیف مربوط به آن، گزینه **انتخاب ردیف آتا** در ستون انتهای جدول اطلاعات کالاهای مورد نیاز را کلیک نمایید و اطلاعات تکمیل شده توسط تامین کننده را در بخش اطلاعات ردیف کالا ذیل جدول مشاهده نمایید.

| سند راهنما :           | فراهم شدن امکان خر | رید توصیفی بر اساس ویژگی | ی های کاتالوگ کالا |    |                    |
|------------------------|--------------------|--------------------------|--------------------|----|--------------------|
| ویرایش ۲۰              |                    |                          |                    |    |                    |
| اطلاعات رديف كالا      |                    |                          |                    | 21 | مرکز کوشعہ مجارت ا |
| نام کالاک پیشنهادک تاه | مین کنندہ :        |                          |                    |    |                    |
| میز سالاد              |                    |                          |                    |    |                    |
| قيمت واحد :            | 120,000            |                          |                    |    |                    |
| تاريخ تحويل کالا :     | 1402/03/24         |                          |                    |    |                    |
| نحوه بسته بندي :       |                    | هزينه بسته بندي : 0      |                    |    |                    |
| نجوه حمل کالا :        |                    | هزينه حمل كالا : 0       |                    |    |                    |
| بيمه هاي کالا:         | شركت بيمه          | نوع بيمه                 | هزينه بيمه         |    |                    |
| مجموع هزينه بيمه ها:   | 0                  |                          |                    |    |                    |
| مدت گارانتی (ماہ) :    | 0                  |                          |                    |    |                    |
| ساير هزينه ها :        | 0                  | شرح سایر هزینه ها :      |                    |    |                    |
|                        |                    |                          |                    |    |                    |
| قيمت کا ، کالا :       | 1,200,000          | تەضىجات :                |                    |    |                    |

شکل ۲۶-اطلاعات ردیف کالا در فرم بررسی پاسخ به نیازهای اعلامشده دربرد

- ۹- تامین کننده با انتخاب چک با کس، تامین کننده متعهد می گردد چنانچه شناسه کالاهای اجباری فروخته شده را ثبت نکرده باشد، حتما در مرحله سفارش درج نماید. کلیه مسئولیت ها و عواقب عدم انجام این تعهد را می پذیرم. (امکان ادامه فر آیند در مرحله سفارش بدون درج شناسه کالا میسر نیست) متعهد می گردد، درصورتی که شناسه کالاهای اختصاصی و عمومی را در مرحله پاسخ به نیاز درج نکرده باشد، در مرحله سفارش درج نماید.
- ۱۰- جهت **تایید** یا **ابطال** پاسخ نیاز در فرم **بررسی پاسخ به نیازهای اعلامشده دربرد** میتوانید از طریق امضای الکترونیکی تصمیم خود را اعلام نمایید.

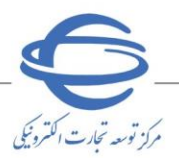

🗴 ویرایش

ثبت سفارش خرید توصیفی توسط کارپرداز پس از تشکیل جدول مقایسه ای و اعلام آمادگی تامین کننده برنده جهت ثبت سفارش به شرح ذیل اقدام نمایید:

- ۱- از صفحه اصلی کاربری کارپرداز، کارتابل پاسخ تأمین کننده برنده را انتخاب نمایید.
  - ۲- به صفحه پاسخ تأمین کننده برنده وارد می شوید.

|                                       | الحتامي               |                         |                          |                   |                     |                                |                         |                       |                       |                                   |                                |
|---------------------------------------|-----------------------|-------------------------|--------------------------|-------------------|---------------------|--------------------------------|-------------------------|-----------------------|-----------------------|-----------------------------------|--------------------------------|
|                                       | وسع وسین د            | ین صدہ برندہ            |                          |                   |                     |                                |                         |                       |                       |                                   |                                |
|                                       | پارامترهاي ،          | ياي جستجو:              |                          |                   |                     |                                |                         |                       |                       |                                   |                                |
|                                       | شماره استعلا          | ستعلام مرجع:            |                          |                   |                     | نوع فرآيند                     | خريد:                   | ھر                    | ) جزیی<br>ردو         | 🔾 متوسط                           | ۲                              |
|                                       | نامر تامین کنند       | کننده برنده:            |                          |                   |                     | وضعیت:                         |                         |                       |                       |                                   | $\sim$                         |
|                                       | تاريخ اعلام به        | م به برنده از:          |                          | ט 🗌               | 99/09/16 :          | 13 استعلام ه<br>آنها           | نايي که به              | ناريخ نياز            |                       | روز مانده                         |                                |
|                                       | استعلام هايي          | نایی که مهلت اع         | بلامر آمادگی             | أنها كمتر از      | J (                 | وز مانده                       |                         |                       |                       |                                   |                                |
|                                       | طبقه بندى موظ         | ، موضوعی:               |                          |                   | ]                   | ~                              |                         |                       |                       |                                   |                                |
|                                       |                       |                         |                          |                   | جستجو               | باک کردن شرایط                 | جستجو                   |                       |                       |                                   |                                |
|                                       | <b>17مورد</b> يافت شد | ه شدر نمایش 1 i         | نا 10 . [ آخرير          | ن / بعد] 2 ,      | 1 [قبل / اوليز      | E.                             |                         |                       |                       |                                   |                                |
| · · · · · · · · · · · · · · · · · · · | رديف شماره<br>مر      | سماره استعلام<br>مرجع ♥ | نام تامین<br>کننده برنده | اولویت<br>درخواست | طبقه بندی<br>موضوعی | تاریخ و ساعت<br>اعلام به برنده | مهلت<br>اعلام<br>أمادگە | تاريخ اعلام<br>أمادگې | نوع<br>فرايند<br>خريد | حداقل تاريخ نياز<br>به کالا/حدمات | وضعيت                          |
| 🖌 پاسخ تامین کننده برنده (17)         | 9000099 1             | 20990600390000          | يلک                      | عادي              | צוע                 | 1399/09/16 -<br>11:12          | 1 روز                   | 1399/09/16            | جزيبي                 | 1399/09/11                        | اعلام آمادگر<br>تامین کننده    |
|                                       | 9000100 2 📕           | 20990600390001          | يلک                      | عادي              | خدمت/كالا           | 1399/09/16 -<br>11:10          | 1 روز                   | 1399/09/16            | جزيى                  | 1399/09/11                        | اعلام آمادگر<br>تامین کننده    |
|                                       | 9000101 3 📕           | 20990600390001          | يلک                      | عادي              | خدمات               | 1399/09/16 -<br>11:9           | 1 روز                   | 1399/09/16            | جزيى                  | 1399/09/11                        | اعلام آمادگی<br>تامین کننده    |
|                                       | 9000063 4 📕           | 20990600390000          | BOOM                     | عادي              | צוע                 | 1399/07/27 -<br>9:11           | 1 روز                   |                       | جزيى                  | 1399/07/29                        | انقضای<br>مهلت اعلام<br>امادگی |
|                                       | 9000564 5 📕           | 20980600390005          | داده گستر                | عادي              | צוע                 | 1398/10/18 -<br>7:58           | 1 روز                   |                       | جزبى                  | 1398/10/20                        | انقضای<br>مهلت اعلام<br>امادگی |
|                                       | 9000565 6 🔳           | 20980600390005          | پرداز گستر               | عادي              | צוע                 | 1398/10/18 -<br>7:58           | 1 روز                   |                       | جزيى                  | 1398/10/21                        | انقضای<br>مهلت اعلام<br>امادگی |
|                                       | 9000566 7 📕           | 20980600390005          | داده گستر                | عادي              | צוע                 | 1398/10/18 -<br>8:9            | 1 روز                   |                       | جزيى                  | 1398/10/19                        | انقضای<br>مهلت اعلام<br>امادگی |
|                                       | 9000562 8             | 20980600390005          | داده گستر                | عادي              | צוע                 | 1398/10/18 -<br>7:59           | 1 روز                   |                       | جزيى                  | 1398/10/19                        | انقضای<br>مهلت اعلام<br>امادگی |
|                                       | 9000479 9 📕           | 20980600390004          | داده گستر                | عادي              | צוע                 | 1398/09/02 -<br>10:42          | 1 روز                   | 1398/09/02            | جزيبى                 | 1398/09/03                        | اعلام آمادگر<br>تامین کننده    |
|                                       | 9000359 10            | 20980600390003          | داده گستر                | عادي              | צוע                 | 1398/06/23 -<br>7:43           | 1 روز                   |                       | جزيى                  | 1398/12/29                        | انقضای<br>مهلت اعلاہ<br>امادگی |
|                                       | 📕 در دست اقدام        | قدام                    |                          | 📘 اقدام ش         | ده                  | منقض<br>خروج                   | ى شدە                   |                       |                       | ابطال شده                         |                                |

شکل ۲۷- صفحه پاسخ تأمین کننده برنده-ورود به فرم سفارش عادی خرید کالا

۳- در صفحه پاسخ تأمین کننده برنده بر روی شماره استعلام مرجع موردنظر که دارای وضعیت اعلام
 آمادگی تأمین کننده می باشد کلیک نمایید.
 ٤- به فرم سفارش خرید کالا وارد می شوید.
 ٥- موارد ستاره دار فرم سفارش خرید کالا را تکمیل کرده و برای تامین کننده ارسال نمایید.

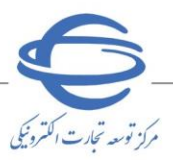

| •                  |                                                                                                 |                                                                                                    |                                                                                                    | سفارش خرید کالا                                                                          |
|--------------------|-------------------------------------------------------------------------------------------------|----------------------------------------------------------------------------------------------------|----------------------------------------------------------------------------------------------------|------------------------------------------------------------------------------------------|
|                    |                                                                                                 |                                                                                                    |                                                                                                    | اطلاعات با موفقیت ثبت گردید                                                              |
| 100                | درید: 2060064000036<br>یجع: 2060064000036                                                       | شماره درخواست خ<br>شماره استعلام م                                                                 | 4002060064000036<br>1402/03/24                                                                                        | شماره سفارش:<br>تاریخ سفارش:                                                             |
|                    |                                                                                                 |                                                                                                    | ن صمت                                                                                                    | نام دستگاه اجرایی: وزارت                                                                 |
|                    | مستندات پروفایل تامین کننده                                                                     | اطلاعات تماس تامین کننده                                                                           | فرجی<br>• متعبیط                                                                                                    | نام تامین کننده: <u>ارین</u><br>نوع فرآیند خرید: حراجی                                   |
|                    | درصد ماليات بر ارزش افزوده: 9.0                                                                 | ٔ می باشد؟ 🔿 بلی 🖲 خیر                                                                             | ی سوست ک<br>مبلغ خرید، از محل "اسناد خزانه اسلامی"                                                                    | * آیا پرداخت تمام یا بخشـی از                                                            |
|                    | رداز: آرین فرجی                                                                                 | نام کار،                                                                                           | دان(کارپرداز) 💿 ذي حسابتي 🔿                                                                                           | * محل پرداخت: تنخواه گر                                                                  |
| ×<br>×             | ترید:<br>خت: آرین فرجون                                                                         | نام مقام تشخیص فرآیند خ<br>اند بردا * نام مقام تشخیص تایید بردا                                    | یاب: آرین فرجی<br>آرین فرجی                                                                                           | * نام ذي حساب/عامل ذي حس<br>* نام انبار دار:                                             |
|                    |                                                                                                 |                                                                                                    | ، تهران تهران                                                                                                    | آدرس محل تحویل: تهران -                                                                  |
|                    |                                                                                                 |                                                                                                    | به ریال می باشند.                                                                                                    | لازم به ذکر است که کلیه مبالغ                                                            |
|                    | 2                                                                                               | 1                                                                                                  |                                                                                                    |                                                                                          |
|                    |                                                                                                 |                                                                                                    | مشخصات ایران کد کالا/شناسه کالا                                                                                       |                                                                                          |
|                    |                                                                                                 |                                                                                                    | نام/شرح ایران کد کالا<br>این شیار مکالا                                                                               |                                                                                          |
|                    | 280000216832                                                                                    | عمومی<br>272000060252                                                                              | احد سیاسه کالا<br>شناسه کالا                                                                                          |                                                                                          |
|                    | لودر، KOMATSU، مدل -WA600                                                                       |                                                                                                    |                                                                                                    |                                                                                          |
|                    | 6، سازنده KOMATSU، ژاپن،<br>کشور صاحب برند ژاپن، مدل<br>موتور SAA6D170E-5، توان موتور<br>hp 530 | میز سالاد                                                                                          | نام شناسه کالا                                                                                                    | اطلاعات کالا                                                                             |
|                    | لودر شنی دار                                                                                    | ميز سالاد                                                                                          | نام / شرح کالای درخواستی خریدار                                                                                       |                                                                                          |
|                    | لودر شنی دار                                                                                    | ميز سالاد                                                                                          | نام / شرح کالای پیشنهادی تامین کننده                                                                                  |                                                                                          |
|                    | دستگاه                                                                                          | عدد                                                                                                | واحد شمارش                                                                                                    |                                                                                          |
|                    | 1402/03/25                                                                                      | 1402/03/25                                                                                         | معدار / تعداد<br>تاریخ نیاز                                                                                           |                                                                                          |
|                    |                                                                                                 | ,,                                                                                                 | نحوہ حمل                                                                                                    |                                                                                          |
|                    |                                                                                                 |                                                                                                    | نحوه بسته بندي                                                                                                    | تحویل.                                                                                   |
|                    |                                                                                                 |                                                                                                    | نام شرکت بیمه و نوع بیمه                                                                                              |                                                                                          |
|                    | 100.000                                                                                         | 120.000                                                                                            | مدت گارانتی ( ماہ )<br>قیمت ماجد                                                                                      |                                                                                          |
|                    | 1,000,000                                                                                       | 1,200,000                                                                                          | فیمت کل                                                                                                    |                                                                                          |
|                    | 0<br>مشمول مالیات بر ارزش افزوده                                                                | 0 📃 مشمول مالیات بر ارزش افزوده                                                                    | هزينه بسته بندي                                                                                                    |                                                                                          |
|                    | 0<br>مشمول مالیات بر ارزش افزوده                                                                | 0<br>مشمول مالیات بر ارزش افزوده                                                                   | هرينه حمل                                                                                                    |                                                                                          |
|                    | 0<br>                                                                                           | 0<br>📃 مشمول مالیات بر ارزش افزوده                                                                 | هزينه بيمه                                                                                                    | هرينه                                                                                    |
|                    | 0<br>مشمول مالیات بر ارزش افزوده                                                                | 0<br>                                                                                              | سایرهرینه ها                                                                                                    |                                                                                          |
|                    | 0                                                                                               | 0                                                                                                  | مبلغ تخفيف                                                                                                    |                                                                                          |
|                    | 1,000,000                                                                                       | 1,200,000                                                                                          | مبلغ کل پس از تخفیف                                                                                                   |                                                                                          |
|                    | 0                                                                                               | 0                                                                                                  | مبلغ مالیات بر ارزش افزوده ؟                                                                                          |                                                                                          |
|                    | 1,000,000                                                                                       | 1,200,000                                                                                          | مبلغ کل                                                                                                    |                                                                                          |
|                    | زمانبندي پرداخت وتحويل                                                                          | زمانبندې پرداخت وتحويل<br>م                                                                        |                                                                                                    |                                                                                          |
|                    | 10                                                                                              | 10                                                                                                 | مبلغ دل زمانیندی شده<br>تعداد / مقدار زمانیندی شده                                                                    |                                                                                          |
| 4                  |                                                                                                 |                                                                                                    |                                                                                                    | •                                                                                        |
|                    |                                                                                                 |                                                                                                    |                                                                                                    | توضيحات:                                                                                 |
|                    |                                                                                                 |                                                                                                    |                                                                                                    | نام شرکت بیمه و نوع بیمه<br>به ازاي کل سفارش:                                            |
|                    |                                                                                                 | ؟ كل هزينه بيمه:<br>ساير كسورات:                                                                   | 2,200,000                                                                                                    | مبلغ كل زمانبندي شده:<br>مانده زمانبندي نشده: 0                                          |
|                    |                                                                                                 |                                                                                                    | 2,200,000                                                                                                    | کل مبلغ خالص سفارش: 0                                                                    |
|                    | ودن سطر                                                                                         | افز                                                                                                | اريخ مبلغ خالص پرداختى                                                                                                | "نوع برداخت                                                                              |
|                    |                                                                                                 | كل سفارش :                                                                                         | جمع خالص پرداختي آ                                                                                                    |                                                                                          |
|                    |                                                                                                 |                                                                                                    | افین صدہ ، 🔤 🕕 اور پس از درن                                                                                          | مهنت تایید شعارش توسط ت                                                                  |
|                    |                                                                                                 |                                                                                                    |                                                                                                    | * شرح ابطال :                                                                            |
|                    |                                                                                                 |                                                                                                    | سوابق پرداخت                                                                                                    | سوابق ارسال و تحویل س                                                                    |
| ىت كليە<br>بن بستر | 1390/0 هیلت محترم دولت، لازم ام<br>تت مرتبط با خرید جارک نیز درهم<br>شود.                       | اره 165389/ت46849) مورغ 8/21<br>تحویل کالا / اجرای قرارداد و پردا<br>نه از آیین نامه دولت محسوب می | .دستگاه – به استناد ماده (2) مصوبه شم<br>سناد محقق گرده. لذا لازم است مراحل<br>مراحل باد شده خارج از بستر سامانه، تخا | مقام تشخیص / کارپرداز محترم<br>مراحل خرید در بستر سامانه<br>عملیاتی شود و انجام هر یک از |
| ور                 | ز توسط دستگاه حزئیات<br>۷ مشاهده مج                                                             | یای ارائه خدمت / کالا<br>ر کننده تایید محو<br>ب                                                    | اطلاعات مجوزه<br><b>اعلام وضعیت محوز توسط تامیر</b><br>داراک مجوز                                                     | الزامی بودن ارائه محوز                                                                   |
|                    | ابطال انصراف خروج                                                                               | دارک پیوستی (0) <mark>جاب</mark>                                                                   | سال <mark>امضاي خريدار</mark> م                                                                                       | ثبت المراجب                                                                              |

شکل ۲۸-سفارش خرید کالا

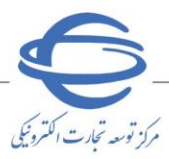

امضای سفارش خرید توصیفی توسط کارپرداز خرید جزئی /مقام تشخیص خرید متوسط ۱- تامین کننده پس از درج شناسه کالا، فرم را جهت امضا خریدار برای دستگاه اجرایی ارسال می نماید. ۲- پس از بررسی جدول کالاهای سفارش در صورت تایید، بر کلید امضای خریدار کلیک و امضا الکترونیکی را درج نمایید.

| ارش: 36                                      | 400206006400003                                      |                         | شماره درخواست                                                  | تريد: 064000036                                   |                            | 400206006400                                                                                     | ارش: 6                                       | سماره سفا                  |
|----------------------------------------------|------------------------------------------------------|-------------------------|----------------------------------------------------------------|---------------------------------------------------|----------------------------|--------------------------------------------------------------------------------------------------|----------------------------------------------|----------------------------|
| ش:                                           | 1402/03/24                                           |                         | شمارة استعلاه                                                  | رجع: 06400036                                     |                            | 1402/03/24                                                                                       | ش:                                           | اريخ سفاره                 |
| اجرايي: وزارت                                | صمت                                                  |                         |                                                                |                                                   |                            | ىت                                                                                               | اجرايي: وزارت                                | ام دستگاه                  |
| ننده: <u>ارین و</u>                          | ىرجى                                                 |                         | اطلاعات تماس تامین کننده                                       | مستندات بروقايل تامين ذ                           |                            | ى اطلاعات                                                                                        | ننده: <u>ارین و</u>                          | ام تامین ک<br>د د فآ د     |
| حريد: جزئى ا                                 | © متوسط ⊖<br>دافته داند دا"                          |                         |                                                                | المراجع والبالحين التنش الفنودون                  | . مراجع ا ال               | متوسط 🔾                                                                                          | حريد: جزئی ا                                 | ہوج فرایند ∙<br>≉ آ ا      |
| ت نمام یا بخشتی از م<br>اختاب                | نبلغ حرید، از محل استاد -<br>ان:(کابیدا:) 🔍 خوبیجی ا | ہ اسلامی                | می باشد ا 🕓 بلی 🔍 خیر<br>اما                                   | درطد سالیات بر ارزش افروده، [<br>بدان: آیین فرجمی | د خزانه اسلاد              | حرید، از محل استاد جزایه اسلامی می باشد.<br>کارسان)                                              | ت تمام یا بخشتی از ه<br>اختاب                | ایا پرداخہ<br>* محل پردا   |
| · ـــــ، ليعواه دردا<br>ساب/عاما خفيحسا      | ان از در پردان ان ادی خست.<br>این از بین فیچی        |                         | via o vi olio oli 🔽                                            |                                                   | QiQ                        | البير فيجو                                                                                       | ····· تعنواه درد<br>ساب/عاما ذفيحسا          | معلق <u>مر</u> د.          |
| ستاب رهایی دی خست<br>ار:                     | بب. <u>ارین ترجی</u><br>آرین فرجی                    |                         | 🚽 🥤 دایر تلکاتر تشخیص تابید پ                                  | نرید.<br>خت: آرین فرجی                            |                            | <u>ارین فرجی</u> * نام مف                                                                        | ستاب رهانین دی خست<br>ار:                    | انام دب د<br>" نام انبار د |
| ۔<br>تحویل: تهران -                          | تهران تهران                                          |                         |                                                                |                                                   |                            | ران تهران                                                                                        | ۔<br>تحویل: تهران -                          | درس محل                    |
| است که کلیه میالغ ب                          | به ریال می باشد.                                     |                         |                                                                |                                                   |                            | ال می باشد.                                                                                      | است که کلیه مبالغ ر                          | لازم به ذکر                |
|                                              |                                                      |                         |                                                                |                                                   |                            |                                                                                                  |                                              |                            |
|                                              |                                                      |                         | 1                                                              | 2                                                 |                            |                                                                                                  |                                              | 1                          |
|                                              | مشخصات ایران کد کالا/شـ                              | ه کالا                  |                                                                |                                                   | شناسة كالا                 | خصات ایران کد کالا/شناسته کالا                                                                   |                                              | 1                          |
|                                              | نام/شرح ایران کد کالا                                |                         |                                                                |                                                   |                            | شرح ایران کد کالا                                                                                |                                              |                            |
| <u> </u>                                     | اخذ شناسه كالا                                       |                         | عمومى                                                          | اختصاصى                                           |                            | شناسه کالا عمومی                                                                                 |                                              |                            |
|                                              | شناسه كالا                                           |                         | 2720000060252                                                  | 2800000216832                                     |                            | اسه کالا 000060252                                                                               |                                              |                            |
|                                              |                                                      |                         |                                                                | لودر، KOMATSU، مدل -A600                          |                            |                                                                                                  |                                              |                            |
|                                              | نام شناسه کالا                                       |                         | ميز سالاد                                                      | کشور صاحب برند ژاپن، مدل                          |                            | شناسه كالا ميز سالاد                                                                             |                                              |                            |
| اطلاعات کالا                                 |                                                      |                         |                                                                | موتور SAA6D170E-5، توان مز<br>hp 530              |                            |                                                                                                  | اطلاعات کالا                                 |                            |
|                                              | نام / شـرح کالای درخواست                             | ريدار                   | ميز سالاد                                                      | لودر شنی دار                                      | یتی خریدار                 | / شرح کالای درخواستی خریدار میز سالاد                                                            |                                              |                            |
|                                              | نام / شرح کالای پیشنهاد5                             | ىن كنندە                | ميز سالاد                                                      | لودر شنی دار                                      | دی تامین کنن               | ، سرح کالای پیشنهادی تامین کننده میز سالاد                                                       |                                              |                            |
| ,                                            | واحد شمارش                                           |                         | عدد                                                            | دستگاه                                            |                            | ، شمارش                                                                                          |                                              |                            |
|                                              | مقدار / تعداد                                        |                         | 10                                                             | 10                                                |                            | ار / تعداد                                                                                       |                                              |                            |
|                                              | تاريخ نياز                                           |                         | 1402/03/25                                                     | 1402/03/25                                        |                            | ۽ نياز 402/03/25                                                                                 |                                              |                            |
|                                              | نحوه حمل                                             |                         |                                                                |                                                   |                            | ہ حمل                                                                                            |                                              |                            |
|                                              | نحوه بسته بندي                                       |                         |                                                                |                                                   |                            | ه بسته بندي                                                                                      |                                              |                            |
| تحويل -                                      | نام شرکت بیمه و نوع بیمه                             |                         |                                                                |                                                   | مە                         | شرکت بیمه و نوع بیمه                                                                             | تحويل                                        |                            |
| , <b>,</b> ,                                 | مدت گارانتی ( ماہ )                                  |                         | 0                                                              | 0                                                 |                            | ، گارانتی ( ماہ ) 0                                                                              |                                              |                            |
|                                              | قيمت واحد                                            |                         | 120,000                                                        | 100,000                                           |                            | ت واحد 120,000                                                                                   |                                              | 1                          |
|                                              | قیمت کل                                              |                         | 1,200,000                                                      | 1,000,000                                         |                            | ت کل 1,200,000                                                                                   |                                              |                            |
|                                              |                                                      |                         | 0                                                              | 0                                                 |                            | 0                                                                                                |                                              |                            |
| <u> </u>                                     | هزينه بسته بندي                                      |                         | 📃 مشمول مالیات بر ارزش افزوده                                  | 📃 مشمول مالیات بر ارزش افزود                      |                            | نه بسته بندي 📃 مشمول                                                                             |                                              |                            |
| <b>-</b>                                     |                                                      |                         | 0                                                              | 0                                                 |                            | 0                                                                                                |                                              |                            |
| •                                            | هزينه حمل                                            |                         | ۔<br>📃 مشمول مالیات پر ارزش افزودہ                             | ۔<br>📃 مشمول مالیات پر ارزش افزو،                 |                            | نه حمل                                                                                           |                                              |                            |
| -                                            |                                                      |                         | 0                                                              | 0                                                 |                            | 0                                                                                                | -                                            |                            |
| هزينه                                        | هزينه بيمه                                           |                         |                                                                | المحمد والبادين النبخ بالانع                      |                            | نه بيمه                                                                                          | هزينه                                        |                            |
| -                                            |                                                      |                         |                                                                | ے مسلون سالون پر ارزمی افرو                       |                            |                                                                                                  | -                                            |                            |
|                                              | سايرهزينه ها                                         |                         | 0                                                              |                                                   |                            | رهزينه ها                                                                                        |                                              |                            |
| 4                                            |                                                      |                         | مت مول مالیات بر ارزش افزوده                                   | 📃 مشمول مالیات بر ارزش افزو                       |                            | مت مود                                                                                           |                                              |                            |
| <u>.</u>                                     | مبلغ تخفيف                                           |                         | 0                                                              | 0                                                 |                            | ع تخفيف                                                                                          |                                              |                            |
| <u>.</u>                                     | مبلغ کل پس از تخفیف                                  |                         | 1,200,000                                                      | 1,000,000                                         |                            | ع كل يس از تخفيف 1,200,000                                                                       |                                              |                            |
|                                              | مبلغ مالیات بر ارزش افزوده                           |                         | 0                                                              | 0                                                 | دة ؟                       | s مالیات بر ارزش افزوده ؟                                                                        |                                              |                            |
| <b>,</b>                                     | مبلع کل                                              |                         | 1,200,000                                                      | 1,000,000                                         |                            | ۽ کل                                                                                             |                                              |                            |
|                                              |                                                      |                         | زمانبندي يرداخت وتحويل                                         | زمانبندي يرداخت وتحويل                            |                            | زمانیندی پرد                                                                                     |                                              | 1                          |
|                                              | مبلغ كل زمانيندي شـده                                |                         | 0                                                              | 0                                                 |                            | ۽ کل زمانيندي شـده 0                                                                             |                                              | 1                          |
| ,                                            | تعداد / مقدار زمانيندي شـد                           |                         | 10                                                             | 10                                                | ىدە                        | د / مقدار زمانيندې شده 🛛 10                                                                      |                                              | 1                          |
|                                              |                                                      |                         |                                                                |                                                   |                            |                                                                                                  |                                              | Þ                          |
|                                              |                                                      |                         |                                                                |                                                   |                            |                                                                                                  |                                              | وضيحات:                    |
|                                              |                                                      |                         |                                                                |                                                   |                            |                                                                                                  |                                              |                            |
| بیمه و نوع بیسه<br>سفارش:                    |                                                      |                         |                                                                |                                                   |                            |                                                                                                  | بیمه و نوع بیسه<br>سفارش:                    | ام سركت<br>۹ ازاي كل       |
| انېندي شـده: 00                              | 2,200,00                                             |                         | ۶ کل هزینه بیمه:                                               | 0                                                 |                            | 2,200 ؟ كل هر                                                                                    | انبندي شده: 00                               | ببلغ کل زما                |
| دي نشده: 0                                   |                                                      |                         | ساير كسورات:                                                   | 0                                                 |                            | ساير ک                                                                                           | دي نشده: 0                                   | بانده زمانين               |
| 00                                           | 3 300 00                                             |                         |                                                                |                                                   |                            | 2.22                                                                                             |                                              | 1+ 01                      |
| لص سعارس. ا                                  | 2,200,00                                             |                         |                                                                |                                                   | L                          | 2,20                                                                                             | لص سعارس.                                    | یل مبنی ک                  |
| ت **تار                                      | ريخ مبلغ خالد                                        | رداختی                  |                                                                | ودن سطر                                           | الص يرداخنى                | مبلغ خالص يرداختنى                                                                               | ت "تار                                       | "نوع برداخ                 |
| 7 🗸                                          | 200,000 1402/04/07                                   |                         |                                                                | ف سطر                                             | 2,20                       | 2,200,000 1402/04                                                                                | 7 🗸                                          | قطعى                       |
|                                              | جمع خ                                                | يرداختي ا               | كل سغارش : 2,200,000                                           |                                                   | خالص يرداخن                | جمع خالص پرداختی کل سفارش :                                                                      |                                              |                            |
| بيد سغارش توسط تام                           | ىين كنندە : 10                                       | یس از دریا              | قت                                                             |                                                   | روز یس از                  | کننده : 10 روز پس از دریافت                                                                      | يد سغارش توسط تاه                            | * مهلت تای                 |
|                                              |                                                      |                         |                                                                |                                                   |                            |                                                                                                  |                                              |                            |
| ال :<br>ا                                    |                                                      |                         |                                                                |                                                   |                            |                                                                                                  | : J                                          | ا شرح ایض                  |
|                                              |                                                      |                         |                                                                |                                                   |                            |                                                                                                  |                                              |                            |
| ال و تحویل سا                                | وابق پرداخت                                          |                         |                                                                |                                                   |                            | <i>ی پرداخ</i> ت                                                                                 | ال و تحویل س                                 | سوابق ارسا                 |
|                                              |                                                      |                         |                                                                |                                                   |                            |                                                                                                  |                                              |                            |
| ص / کاربرداز محترم د                         | دستگاه – به استناد ماده (                            | نصويه شيم               | اره 165389/ت46849ک مورج 1                                      | 1390/0 هيئت محترم دولت، لا                        | ه (2) مصوبه                | نگاه – به استناد ماده (2) مصوبه شماره 165389/                                                    | ص / کاربرداز محترم                           | هام تشخيا                  |
| د در بستر سامانه س<br>بود و انجام هر یک از ه | ستاد محفق کردد. لذا لازم<br>مراحل یاد شده خارج از بس | یت مراحل<br>سامانه، تخا | تحویل کالا / اجرای فرارداد و پ<br>نف از آیین نامه دولت محسوب م | خت مرتبط با خرید جارک نیز<br>شود،                 | زم است مرا،<br>ستر سامانه، | : محقق گردد، لذا لازم است مراحل تحویل دالا /<br>عل باد شده خارج از بستر سامانه، تخلف از آیین نام | د در بستر سامانه س<br>بود و انجام هر یک از ا | ىراحل خريد<br>فملياتى ش    |
|                                              |                                                      |                         |                                                                |                                                   |                            |                                                                                                  |                                              |                            |
|                                              |                                                      |                         |                                                                |                                                   |                            |                                                                                                  |                                              |                            |
|                                              |                                                      | اعات مجوزه              | بای اراله خدمت / کالا                                          |                                                   | اطلاعات مع                 | اطلاعات مجوزهای ارائه خدم                                                                        |                                              |                            |
|                                              |                                                      | توسط تامب               | ل کنندہ تاہید ہ                                                | ز توسط دستگاه جزا                                 | مجوز توسط ا                | اعلام وضعبت مجوز توسط تامين كننده                                                                | دت ارائه مجوز                                | الزامی ہو                  |
| دت ارائه مجوز                                | اعتدم وصعبت م                                        |                         |                                                                |                                                   |                            |                                                                                                  |                                              |                            |
| دن ارائه محوز<br>ا                           | اعلام وصمیت م<br>داراک مجوز                          |                         | ~                                                              | 🖾 مشاه                                            | _                          | ک مجوز                                                                                           |                                              |                            |

شكل ۲۹-سفارش خريد كالا-امضا خريدار

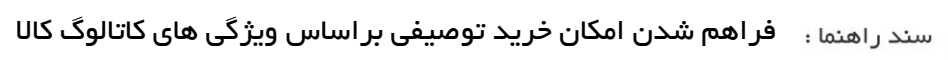

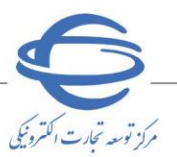

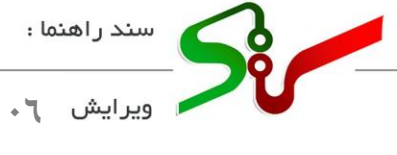

در صورت بروز هرگونه ابهام و رفع مشکل احتمالی، میتوانید از طریق منوی تماس باما، با مرکز پشتیبانی و راهبری سامانه تدارکات الکترونیکی دولت در ارتباط باشید.

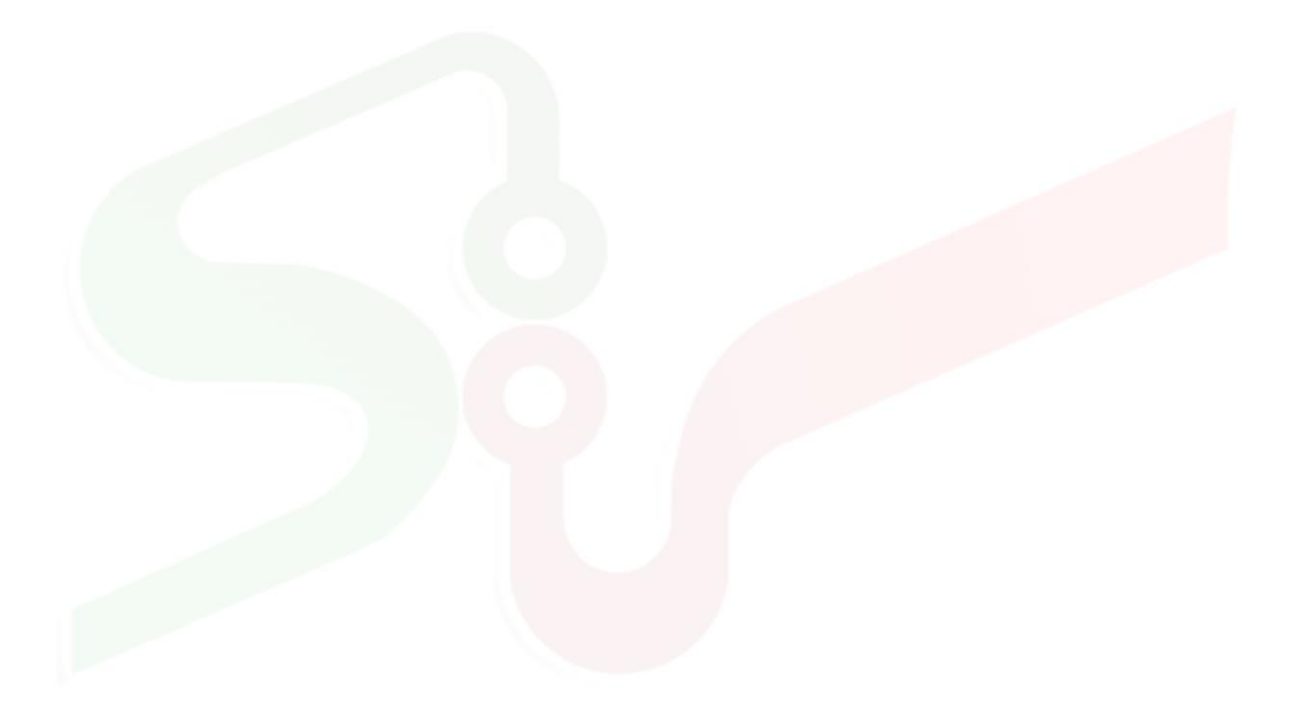

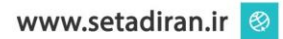